La liste des tâches ⇒Un moyen commode pour accéder directement et facilement aux tâches programmées pour l'utilisateur et le praticien en cours d'utilisation de LOGOSw, est réalisé à partir de la petite fenêtre d'affichage de la date et de l'heure

7:57

0

Lundi 27 mars 2017 - Semaine 13

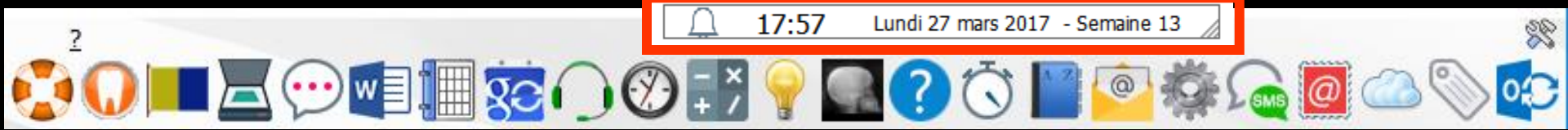

### L'affichage et la configuration de la date et de l'heure se paramètrent à partir du menu Outils - Configuration du poste -Onglet Horloge et sons

| Configuration du poste                |                                                 |                               |                                      |                                        |
|---------------------------------------|-------------------------------------------------|-------------------------------|--------------------------------------|----------------------------------------|
| Quitter                               |                                                 |                               | Cet ordinateur correspond à la salle | pour les matériaux<br>et la messagerie |
| 😵 Radiographie numérique              | Horloge                                         |                               |                                      |                                        |
| 🖋 Périphériques                       | <ul> <li>Afficher la date</li> </ul>            | et l'heure                    |                                      |                                        |
| R Connexion à des programmes externes | Nom du jour                                     | Complet 🗸                     |                                      |                                        |
| Bases de données médicamenteuses      | Affichage du mois                               | En lettres 🗸                  |                                      |                                        |
| E Affichage                           | Numéro de semaine                               | Semaine                       |                                      |                                        |
| Impression des feuilles de soins      |                                                 |                               |                                      |                                        |
| Enveloppes et chèques                 |                                                 |                               |                                      |                                        |
| 🗐 Réseau - Messagerie                 | Sons                                            |                               |                                      |                                        |
| Couleurs                              | Alerte sonore au début<br>de chaque rendez-vous | <ul> <li>Ip Tester</li> </ul> |                                      |                                        |
| () Horloge et sons                    | Alerte sonore à chaque<br>arrivée d'un patient  | 🗌 🕩 Tester                    |                                      |                                        |
|                                       | Volume sonore                                   |                               |                                      |                                        |
|                                       |                                                 |                               |                                      |                                        |

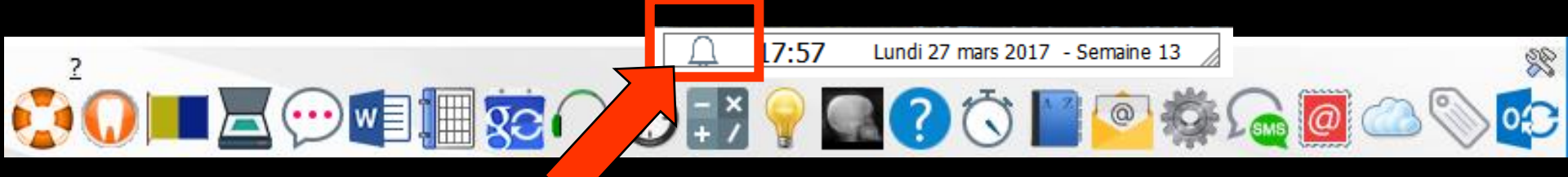

Lorsque pour l'utilisateur ou le praticien en cours

- Une tâche d'importance normale ou basse est arrivée à échéance, le bouton est vert
- Une tâche d'importance élevée est arrivée à échéance, le bouton est
  - rouge D

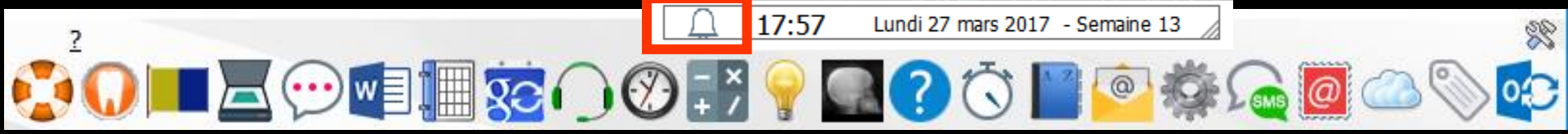

## La liste des tâches

À la partie gauche de l'horloge un clic sur la cloche permet d'ouvrir le gestionnaire dédié aux tâches 17:57 Lundi 27 mars 2017 - Semaine 13

0

20

% ••••

0

@

SMS

2

| te des tâches                                                                            |                          |                                  |               |
|------------------------------------------------------------------------------------------|--------------------------|----------------------------------|---------------|
| Voir les tâches de <                                                                     | TOUT LE MONDE>           |                                  | Configurer    |
| <ul> <li>Afficher les taches réalisées</li> <li>Fâches échues le : 27/03/2017</li> </ul> | ✔ 📴 🔘 🛔 Nouvelle tâche   | Modifier la tâche Supprimer la t | âche          |
| Toutes les tâches                                                                        | Echéance Heure Catégorie | Mémo                             | ر<br>۲        |
| Urgent                                                                                   |                          |                                  |               |
| Contacter                                                                                |                          |                                  |               |
| Retours de laboratoire                                                                   |                          |                                  |               |
| Contrôles de dispositifs                                                                 |                          |                                  |               |
| Commander                                                                                |                          |                                  |               |
|                                                                                          |                          |                                  |               |
|                                                                                          | La list<br>Fenêt         | e des 1<br>tre prin              | râch<br>Icipo |
|                                                                                          |                          |                                  | •             |

7

1

### La liste des tâches permet aussi de créer, modifier et supprimer une tâche rapidement

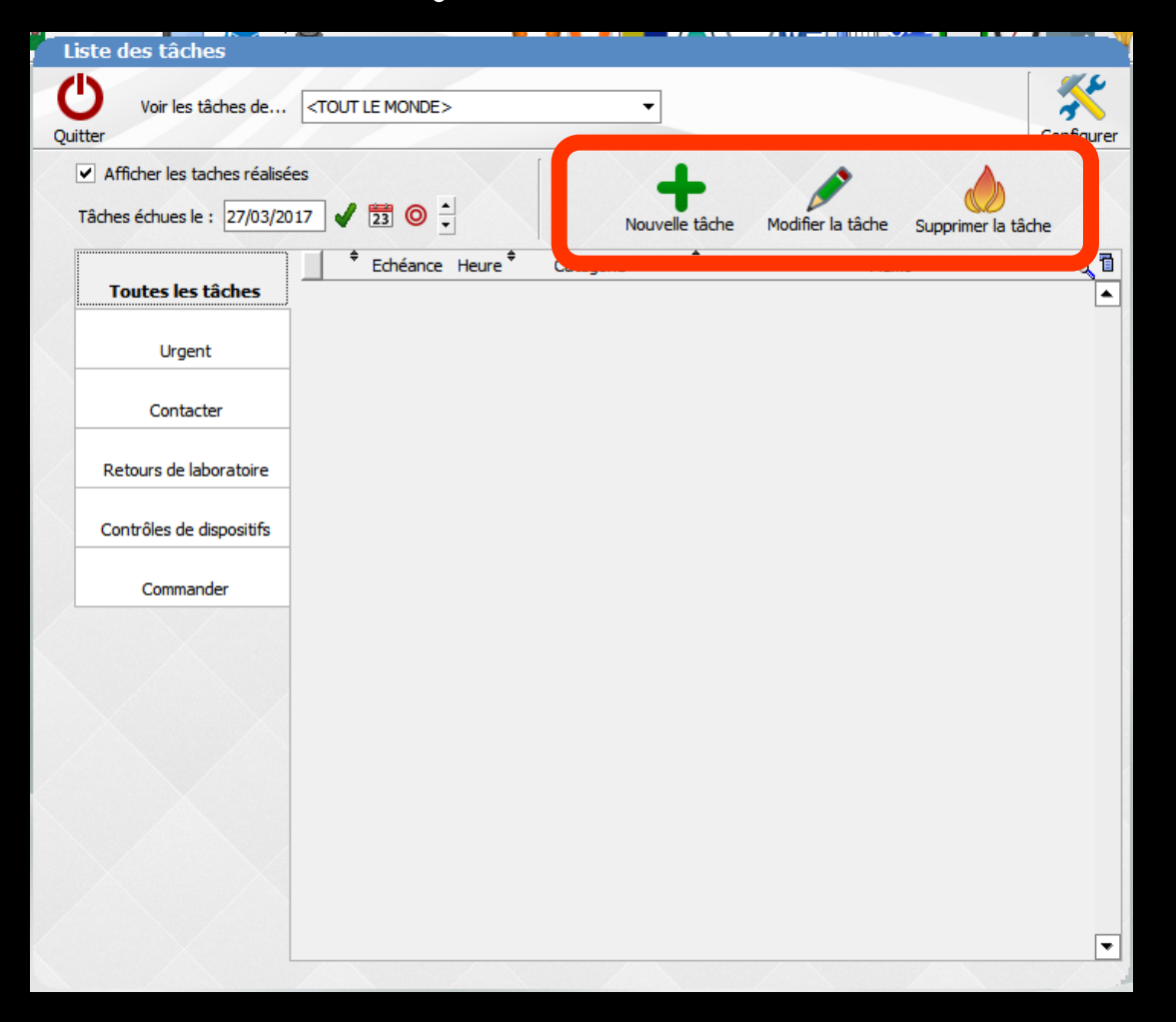

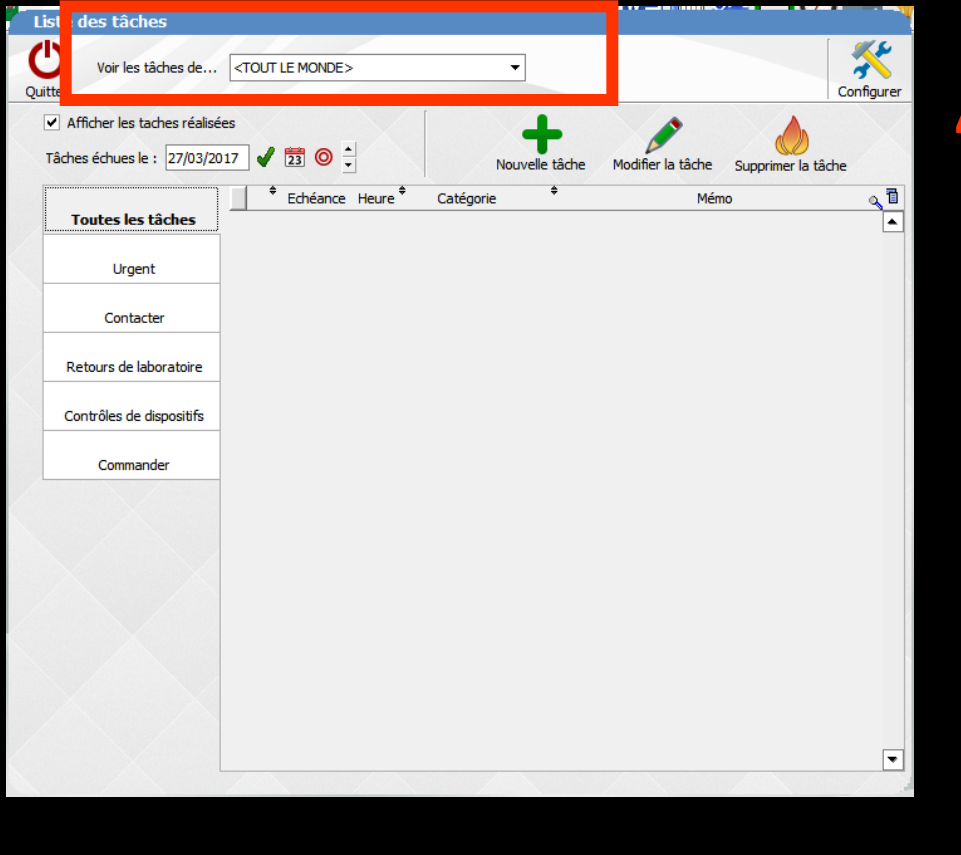

⇒La fenêtre de gestion des tâches comporte ⇒Un combo-box de sélection d'utilisateurs (par défaut "Tout le monde")

#### Les tâches peuvent concerner

- Un utilisateur pour lequel est défini un profil utilisateur (une assistante par exemple) y compris les praticiens
- Un praticien en tant que tel (un praticien est à la fois un utilisateur et un praticien) pour le compte duquel d'autres personnes (assistantes - remplaçants...) sont amenés à se servir de LOGOSw
- ⇒ Tout le monde

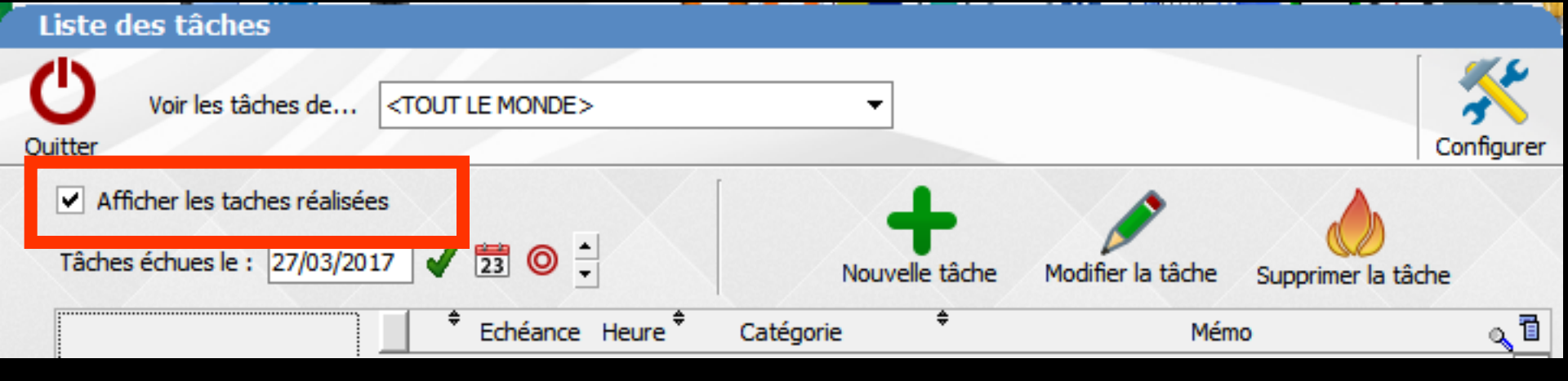

Si l'on veut voir les tâches qui étaient à réaliser par une assistante par exemple, il faudra cocher "Afficher les tâches réalisées"

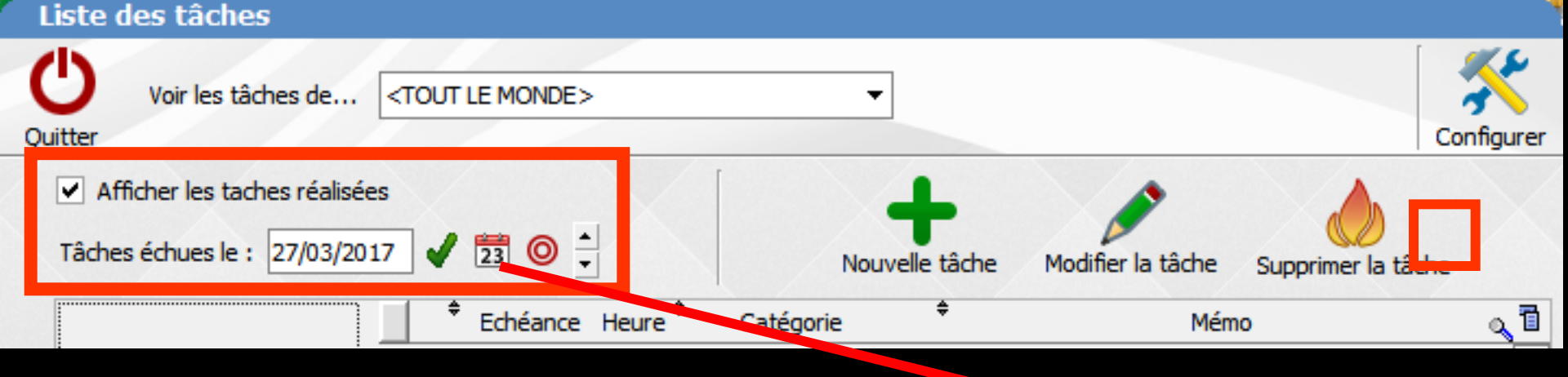

 Par défaut à l'ouverture sont affichées toutes les tâches à réaliser du jour
 Pour choisir une autre date
 Le petit éphéméride pour

accéder à un calendrier permettant de choisir une autre date

| Cl | MAU | ve          |                  |                      |       |    |  |
|----|-----|-------------|------------------|----------------------|-------|----|--|
| •  | 03  | ►           | •                | 20                   | 17    | Þ  |  |
| Lu | Ma  | Me          | Je               | Ve                   | Sa    | Di |  |
|    |     | 1           | 2                | 3                    | 4     | 5  |  |
| 6  | 7   | 8           | 9                | 10                   | 11    | 12 |  |
| 13 | 14  | 15          | 16               | 17                   | 18    | 19 |  |
| 20 | 21  | 22          | 23               | 24                   | 25    | 26 |  |
| 27 | 28  | 29          | 30               | 31                   |       |    |  |
| C  | Au  | Ra<br>jourd | amear<br>I'hui 2 | ux<br>2 <b>7/</b> 03 | 3/201 | .7 |  |

Annuler

Ok

| Liste des tâches                                                                           |                |                   |                    |                   |
|--------------------------------------------------------------------------------------------|----------------|-------------------|--------------------|-------------------|
| Voir les tâches de <a>TOUT LE MONDE&gt;</a>                                                | -              |                   | Co                 | <b>S</b> nfigurer |
| <ul> <li>✓ Afficher les taches réalisées</li> <li>Tâches échues le : 27/03/2017</li> </ul> | Nouvelle tâche | Modifier la tâche | Supprimer la tâche | X                 |
| € Echéance Heure                                                                           | ¢ Catégorie    | Mém               | 10                 | ۵ 🖬               |

# L'icône cible rouge pour revenir à la date du jour Les flèches haut et bas pour changer de jour

| Liste des taches                                                                    |                                                                                                    |
|-------------------------------------------------------------------------------------|----------------------------------------------------------------------------------------------------|
| Voir les tâches de                                                                  | <tout le="" monde=""></tout>                                                                            |
| <ul> <li>Afficher les taches réalise</li> <li>Tâches échues le : 28/03/2</li> </ul> | sées<br>2017 🖌 🔁 🔘 🕂 Nouvelle tâche Modifier la tâche Supprimer la tâche                                |
| Toutes les tâches                                                                   |                                                                                                    |
| Urgent                                                                              | 28/03/2017         15:00         Retours de laborato         -POUR: Mmi         Aicha (3535) - FINITION |
| Contacter                                                                           | _                                                                                                    |
| Retours de laboratoire                                                              | -                                                                                                    |
| Contrôles de dispositifs                                                            |                                                                                                    |
| Commander                                                                           |                                                                                                    |
|                                                                                     |                                                                                                    |

### ⇒Chaque tâche comporte ⇒L'échéance $\Rightarrow$ L'heure ⇒La catégorie ⇒Le texte du mémo ⇒Possibilité de classement, par clic dans le titre des colonnes échéance et catégorie

| Voir les tâches de            | OUT LE MONDE > | •                      |                            | ~               |
|-------------------------------|----------------|------------------------|----------------------------|-----------------|
| Afficher les taches réalisées |                |                        |                            | Configure       |
| Tâches échues le : 27/03/2017 | ✔ 📅 💿 🗄        | Nouvelle tâche         | Modifier la tâche Supprime | )<br>r la tâche |
| Toutes les tâches             | Echéance Heure | Catégorie <sup>‡</sup> | Mémo                       | م D<br>•        |
| Urgent                        |                |                        |                            |                 |
| Contacter                     |                |                        |                            |                 |
| Retours de laboratoire        |                |                        |                            |                 |
| Contrôles de dispositifs      |                |                        |                            |                 |
| Commander                     |                |                        |                            |                 |
|                               |                |                        |                            |                 |
|                               |                |                        |                            |                 |
|                               |                |                        |                            |                 |
|                               |                |                        |                            |                 |
|                               |                |                        |                            |                 |
|                               |                |                        |                            | •               |

➡La fenêtre de gestion des tâches comportera un ensemble d'onglets correspondant à chacune des catégories de tâches (de 4 à 14)
➡Plus

⇒Un onglet "Toutes les tâches"

Un onglet "Urgent" : ce dernier est rempli avec les tâches d'importance élevée arrivées à échéance

|                              |                                                                      |                                                                                          | Catégories                                                                                                    |                                                                                                    |
|------------------------------|----------------------------------------------------------------------|------------------------------------------------------------------------------------------|----------------------------------------------------------------------------------------------------|----------------------------------------------------------------------------------------------------|
| <tout le="" monde=""></tout> |                                                                      |                                                                                          |                                                                                                    |                                                                                                    |
| ;<br>7 ✔ 123 ◎ ♣ Namela têde |                                                                      |                                                                                          | Outbar                                                                                                    |                                                                                                    |
|                              | Mémo                                                                 |                                                                                          |                                                                                                    |                                                                                                    |
|                              |                                                                      |                                                                                          | Retours de laboratoire                                                                                                    |                                                                                                    |
|                              |                                                                      |                                                                                          | Contrôles de dispositifs                                                                                                    |                                                                                                    |
|                              |                                                                      |                                                                                          | Commander                                                                                                    |                                                                                                    |
|                              |                                                                      |                                                                                          |                                                                                                    |                                                                                                    |
|                              |                                                                      |                                                                                          |                                                                                                    |                                                                                                    |
|                              |                                                                      |                                                                                          |                                                                                                    | 4                                                                                                    |
|                              |                                                                      |                                                                                          |                                                                                                    | -1                                                                                                    |
|                              |                                                                      |                                                                                          |                                                                                                    | -1                                                                                                    |
|                              |                                                                      |                                                                                          |                                                                                                    |                                                                                                    |
|                              |                                                                      | -                                                                                        |                                                                                                    | <b>_</b>                                                                                                    |
|                              | <tout le="" monde=""> s 7 ♥ 13 ◎ ÷ Nouvelle tâche Catégorie ●</tout> | s<br>2 2 2 2 0 4<br>Nouvele tâche Modifier la tâche Supprimer la tâche<br>Catégorie Mémo | COUT LE MONDE>     S   Image: Configurer   Image: Configurer | <tout le="" monde="">     *     *     *     *     *     *     *     *     *     *     *     *     *     *     *     *     *     *     *     *     *     *     *     *     *     *     *     *     *     *     *     *     *     *     *     *     *     *     *     *     *     *     *     *     *     *     *     *     *     *                                                     &lt;</tout> |

Il est possible d'utiliser 14 catégories de tâches

Quatre sont prédéfinies et non modifiables

⇒Et 10 pourront être personnelles

| Liste des tâches                                                |                                          |                                      |           | Catégories               |     |
|-----------------------------------------------------------------|------------------------------------------|--------------------------------------|-----------|--------------------------|-----|
| Quitter Voir les tâches de < TOUT LE MONDE>                     | •                                        | c                                    | onfigurer | ()                       |     |
| Afficher les taches réalisées     Tâches échues le : 27/03/2017 | Nouvelle tâche Mod                       | ifier la tâche<br>Supprimer la tâche |           | Quitter                  |     |
| Toutes les tâches                                               | eure <sup>‡</sup> Catégorie <sup>‡</sup> | Mémo                                 |           | Contacter                | •   |
| Urgent                                                          |                                          |                                      |           | Retours de laboratoire   |     |
| Contacter                                                       |                                          |                                      |           | Contrôles de dispositifs |     |
| Retours de laboratoire                                          |                                          |                                      |           | Commander                |     |
| Contrôles de dispositifs                                        |                                          |                                      |           |                          | -   |
| Commander                                                       |                                          |                                      |           |                          | -11 |
|                                                                 |                                          |                                      |           |                          | -11 |
|                                                                 |                                          |                                      |           |                          |     |
|                                                                 |                                          |                                      |           |                          | -11 |
|                                                                 |                                          |                                      |           |                          | -11 |
|                                                                 |                                          |                                      |           |                          | -   |
|                                                                 |                                          |                                      | •         |                          |     |

### Icone Configurer pour accéder aux catégories

Contacter : pour contacter des patients ou des personnes enregistrées dans le carnet d'adresses

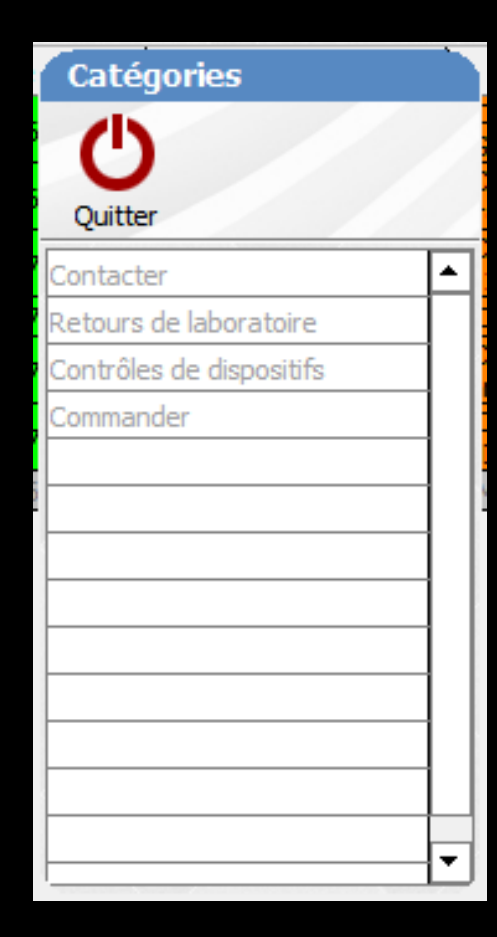

Retours de laboratoire : gestion automatisée des retours de laboratoires de prothèse

Pour cette fonction il faut se servir des fiches de laboratoire de prothèse de LOGOSw

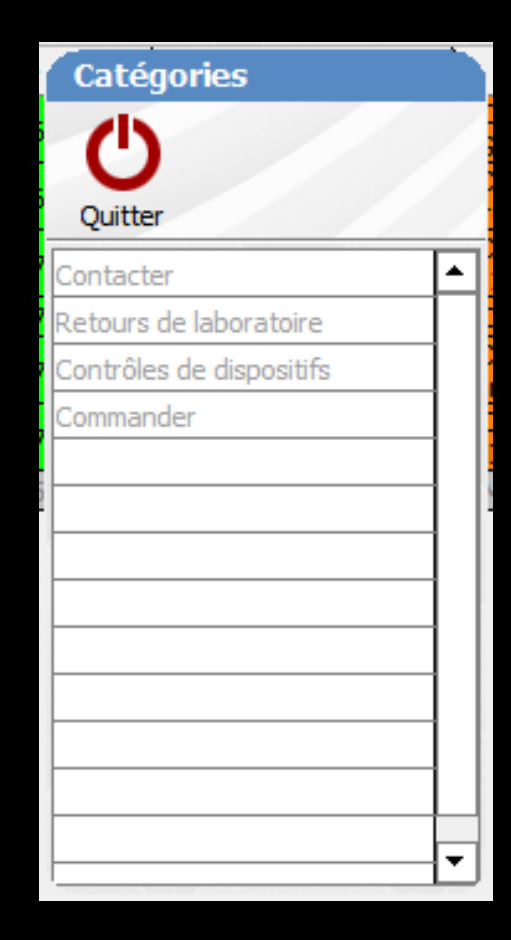

gestion des dates des contrôles à effectuer pour les dispositifs médicaux ⇒Il faut pour cela se servir de Outils - Dispositifs médicaux

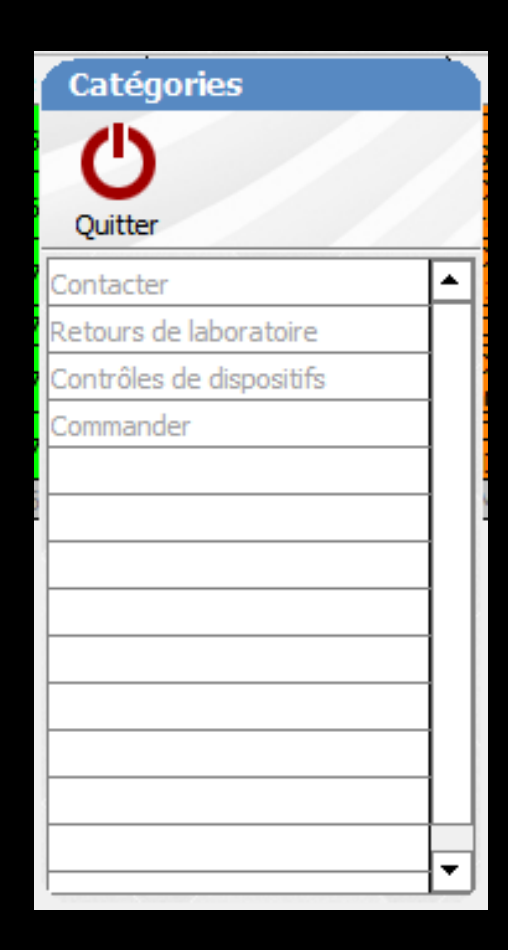

 Commander : gestion des matériaux à commander
 Il faut pour cela se servir de Outils - Matériovigilance et stock

| Catégories               |   |
|--------------------------|---|
| Ċ                        |   |
| Quitter                  |   |
| Contacter                | • |
| Retours de laboratoire   |   |
| Contrôles de dispositifs |   |
| Commander                |   |
|                          |   |
|                          |   |
|                          |   |
|                          |   |
|                          |   |
|                          |   |
|                          |   |
|                          |   |
|                          | - |
|                          |   |

|                                         | Commandes             | Subjides compandes | Concentration                   | Investaire               | Spides                     | tarifs            |               |  |
|-----------------------------------------|-----------------------|--------------------|---------------------------------|--------------------------|----------------------------|-------------------|---------------|--|
| THEOREMAN                               |                       |                    |                                 |                          |                            |                   |               |  |
| Type de matériau Claus><br>Rechercher : |                       | •                  | Description du matéria          |                          | No. and matrices           | Nouseauna         | árias solito  |  |
| Non connected                           | 0 <b>Å</b>            | Description of T   | Description du materia          |                          | - Noureau materiau         | HOW EDU HER       | Brau Ivan     |  |
| CARTAIN & ACLORADO E                    |                       | Canadration of the | Non comparial                   |                          |                            |                   |               |  |
| CAPITAL PORT & DOD                      | COTTON OF             | A A CAREER         |                                 |                          |                            |                   |               |  |
| COLUMN DE CAODA DE DEDEARE              | 410.01                | C 767 C 10         | Description                     |                          |                            |                   |               |  |
| AVAILABLE COPPOSE PERSON PERSON         | 433.51                | C3                 |                                 |                          |                            |                   |               |  |
| AN IN STREET TROPICS & ATOM             | 43/3 (5)              | CT                 | Fabricant                       |                          |                            |                   |               |  |
| CONCE TORON                             | LANCE A               | H(00)              |                                 |                          |                            |                   |               |  |
| A STRATE TROUGGAL STRA                  |                       |                    | Type de matériau                |                          | ~                          |                   |               |  |
| A BHACAINE N                            | ALC: NO               | FUDE               |                                 |                          |                            |                   |               |  |
| Distant Albert Sp                       | AVESTIC               | PS/0 F             | Litileé en tracabilité de       |                          | V Q                        |                   |               |  |
| MAL GAME ANA 2000                       | ANH CA                | 16                 |                                 |                          | 100                        |                   |               |  |
| NALGAME NOGAN CAPIN*2                   | ANALCA                | MES DOSES          |                                 | Les actes associés à cet | te utilisation pourront pr | oposer ce mahéria |               |  |
| MAL GAME NOGAMMA2                       | ANU GO                | NE                 | Stock total ectual              |                          |                            |                   |               |  |
| NALGAMER SNº1                           | ANALCA                | re l               | 0                               |                          |                            |                   |               |  |
| MALGAMER SNº2                           | ANALGA                | NE                 |                                 |                          |                            |                   |               |  |
| NALGANE SPHERODO CAPSNP1                | ANAL CA               | MESCOSE            |                                 | Seuil de commande        | Command                    | e                 | ~             |  |
| OLACEM                                  | CHENT                 | SCILLINE           |                                 |                          |                            |                   |               |  |
| RTICADENT 100                           | ANESTH                | ESIQUE             | and the state of the second for |                          |                            |                   |               |  |
| RITICADENT 200                          | AVESTH                | esque              | Lot en stock du materi          | au                       |                            | - Norsen          | wist en stock |  |
| GSISTINA HUILE                          | UURRIFE               | ANT                | For each second                 |                          | 111                        |                   |               |  |
| SSISTINA SOLUTION NETTOY                | DESENFE               | ICTANT             | Pournaseur                      |                          | ~                          |                   |               |  |
| AUTOMATRIX MR                           | MATRIC                | 6                  |                                 |                          | Référence compand          | e fornisseur      |               |  |
| AUTOMATRIX NR                           | MATRIC                | 8                  | Uale actier                     | 22                       |                            |                   |               |  |
| AUTOMATRIX MT                           | MATRIC                | 6                  | Balance and Balance             | -                        |                            |                   |               |  |
| AUTOMATRIX POINTE DE SERRAGE            |                       |                    | PTER GPSGAPE                    |                          |                            |                   |               |  |
| LITOHATRIN NR                           | MATRIC                | 6                  | Duanthé initiale                |                          | Duanthé en storie          |                   |               |  |
| ANDE POLISSAGE FIN                      | BANDER                | MBRAS FIN          | 4                               |                          |                            | •                 |               |  |
| ARRETTE ENDO AVEC STERIM                |                       |                    | Numéro de lot                   |                          |                            |                   |               |  |
| AVETTES PAPIER                          | SERVIET               | TES                |                                 |                          |                            |                   |               |  |
| ELOOKE EFECTHOCYOLIEVE                  |                       | ~                  | Date de péremption              | 23                       |                            |                   |               |  |
| Advat Numéro de                         | lat Pin d'utilisation | Péremption Prat    |                                 |                          |                            |                   |               |  |
|                                         |                       |                    | Date mise en service            | 21                       |                            |                   |               |  |
|                                         |                       |                    | Date de fin d'utilisation       | 25                       | Hubf                       | ~                 |               |  |
|                                         |                       |                    |                                 |                          |                            |                   |               |  |
|                                         |                       |                    | Sales                           |                          |                            |                   | 2             |  |

- Contacter : une tâche de cette catégorie peut être créée d'un clic à partir
  - De la fiche patient : icône 3 personnages sur fond bleu
  - De la liste des patients : clic droit sur un patient
  - Des agendas (mini agenda et grand agenda) clic droit sur un RDV
  - Du carnet d'adresses : icône 3 personnages sur fond bleu
  - De la fenêtre des correspondants : icône 3 personnages sur fond bleu

### Les 4 catégories obligatoires

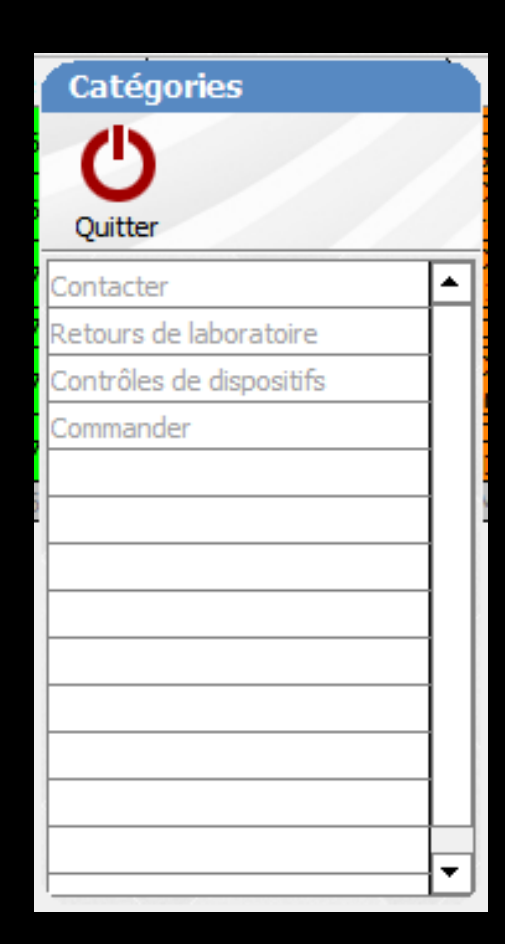

### Contacter à partir

### De la fiche patient

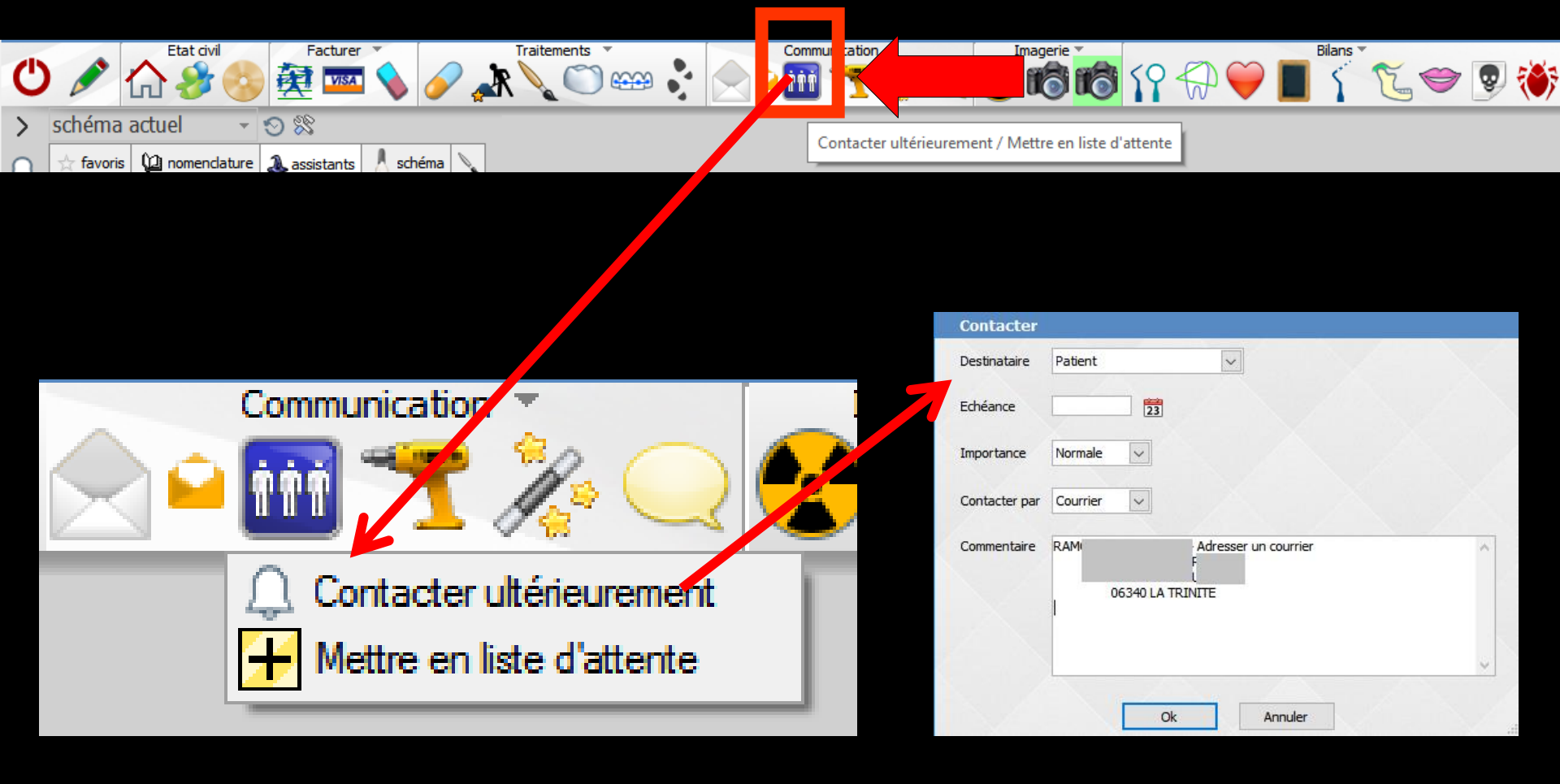

# Contacter de la fiche patient

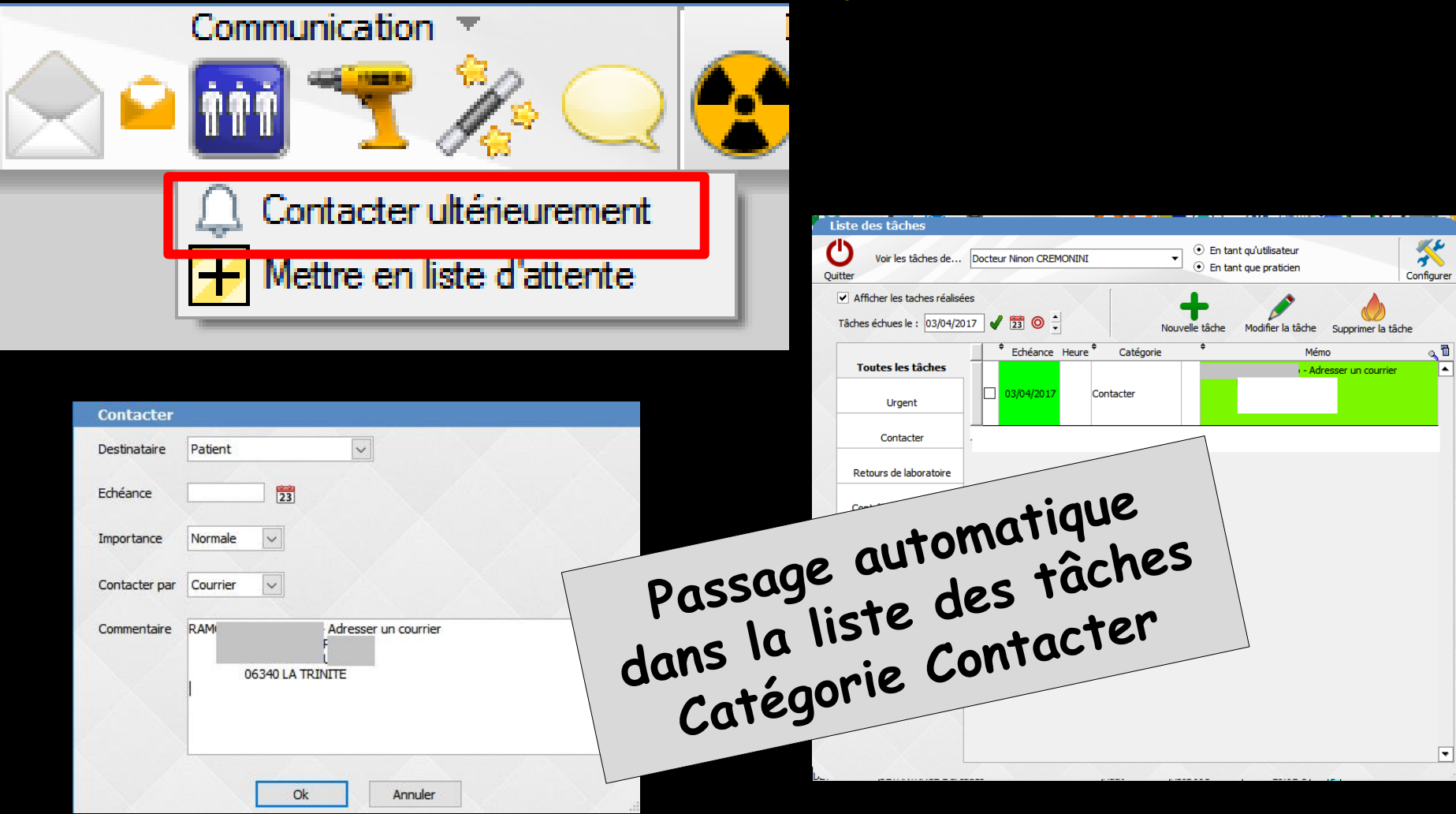

# Contacter à partir

### De la liste des patients

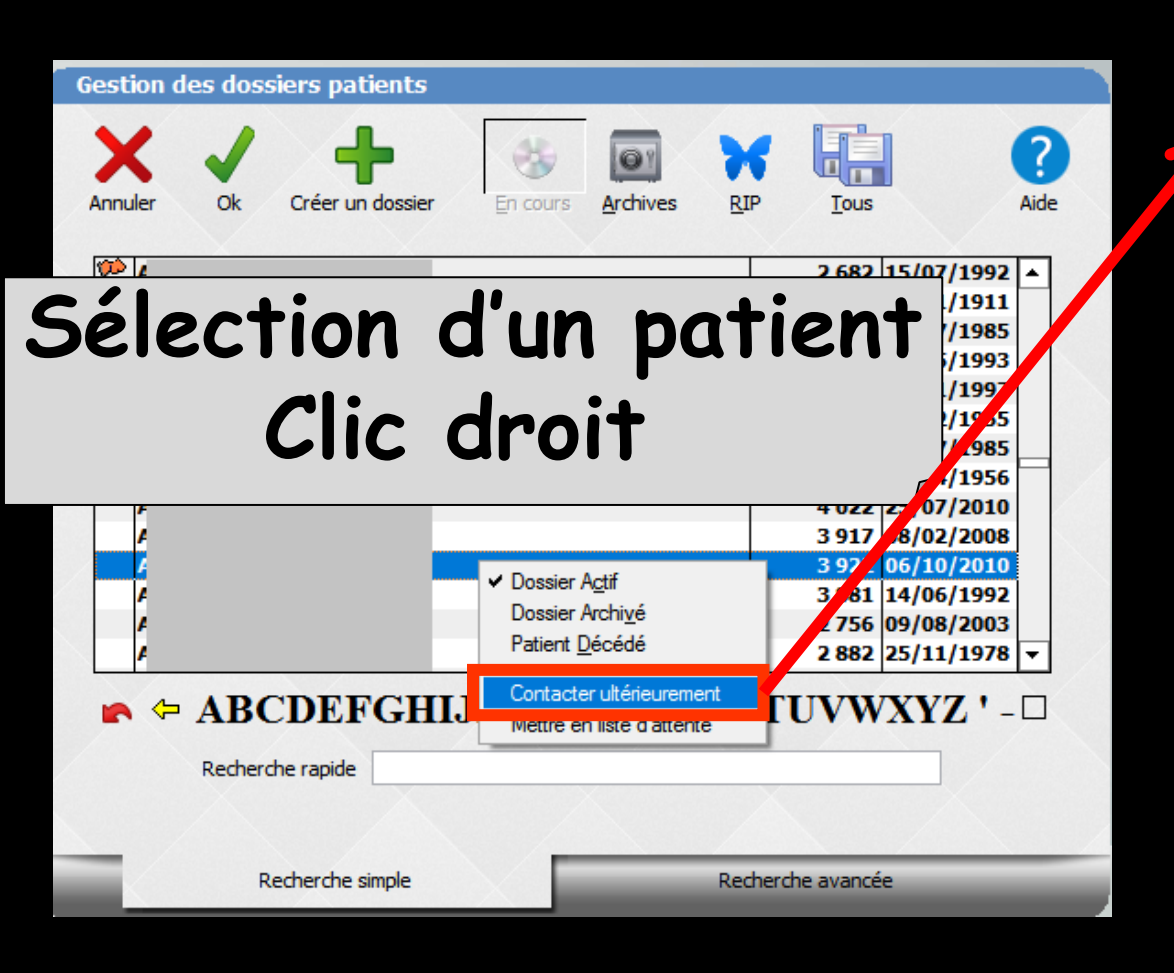

| Patient  | ~                           |         |
|----------|-----------------------------|---------|
| 23       |                             |         |
| Normale  |                             |         |
| Courrier |                             |         |
|          |                             |         |
| RAM      | Adresser un courrier<br>F   |         |
| 06340 L/ | Adresser un courrier        |         |
|          | Patient 23 Normale Courrier | Patient |

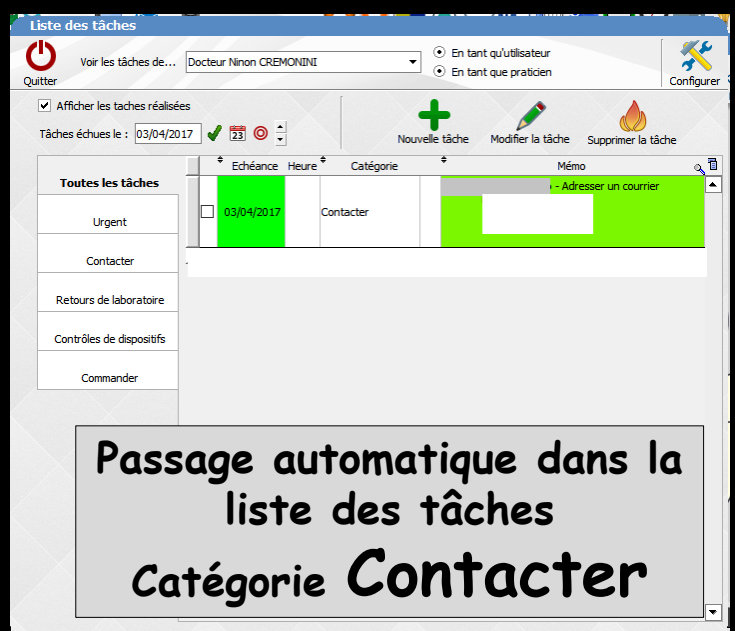

## Contacter à partir

### ⇒Du mini agenda

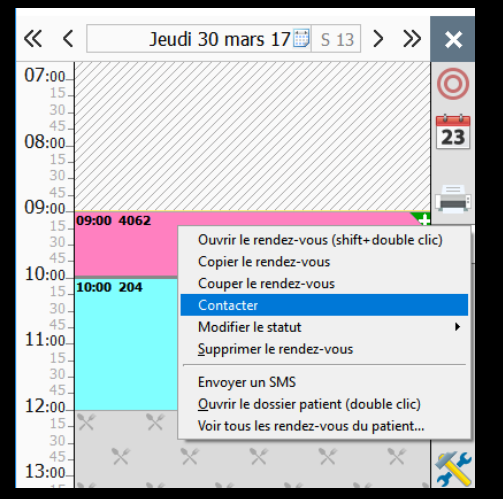

### Clic droit sur un patient

### ⇒De l'agenda

| 🗐 Ag | jen | da l  | .0G   | OSw   | - 9.0    | ).L |       |                  |                    |                         | Д                                       | 15:53 Lu         | undi 03 avı | ʻil 2017 - Se            | maine    | 14                                      |        |       |
|------|-----|-------|-------|-------|----------|-----|-------|------------------|--------------------|-------------------------|-----------------------------------------|------------------|-------------|--------------------------|----------|-----------------------------------------|--------|-------|
|      | r   |       |       |       | -<br>Cré | er  | Fiche | )<br>e d'appel I | Rechercher Rappels | Imprimer Synchro Google | 2                                       |                  |             |                          |          |                                         |        |       |
| P    | /   | ¢     | (     |       | 1        | 7   |       |                  | Avril              | Mai                     |                                         | Juin             |             | Juilet                   |          | A                                       | oût    |       |
| <    |     |       | Ma    | ars 2 | 017      |     | >     |                  |                    | <                       | « <                                     | semaine du       | 27/03/2     | 017📁 [S                  | 13]      | 🔘 aujourd'hui                           | >>     | »     |
| L    |     | м     | м     | 3     | ۷        | S   | D     |                  | Lun. 27 Mar. •     | •• Mar. 28 Mar.         |                                         | Mer. 29 Mar. ••• | Jeu.        | 30 Mar. ••               | ••       | Ven. 31 Mar.                            | •••    | Sam   |
| 2    |     | 28    | 1     | 2     | 3        | 4   | 5     | 07:00-           |                    |                         | /////////////////////////////////////// |                  |             | ///////                  | 1/1/     | 7////////////////////////////////////// | ////   | 11111 |
| 6    |     | 7     | 8     | 9     | 10       | 11  | 12    | 30               |                    |                         |                                         |                  |             |                          |          |                                         |        |       |
| 2    | ,   | 21    | 22    | 10    | 24       | 25  | 19    | 08:00            |                    |                         | /////                                   |                  | X/////      |                          | ////     |                                         |        |       |
| 2    | 7   | 28    | 29    | 30    | 31       | 1   | 2     | 15-              |                    |                         |                                         |                  |             |                          |          |                                         |        |       |
| 3    |     | 4     | 5     | 6     | 7        | 8   | 9     | 30-              |                    |                         |                                         |                  |             |                          | 08:3     | 30                                      |        |       |
|      |     |       |       |       |          |     |       | 09:00<br>15      | 09:00 2425         | 09:00 3498              | 09:00                                   | ) 13             | 09:00 40    | 62                       | 4        |                                         |        |       |
| Pro  | cha | in re | ende  | z-vo  | us po    | ur  | ×     | 30 -             |                    |                         |                                         |                  | Ouvr        | ir le rendez-v           | ous (sh  | ift+double clic)                        |        |       |
| le t | ab  | ent   | 4060  |       |          |     |       | 10:00            |                    |                         |                                         |                  | Сорі        | er le rendez-v           | vous     |                                         |        |       |
|      |     |       |       |       |          |     |       | 15-              | 10:00 3598         | 10:00 2408              | 10:00                                   | 337              | 1 Coup      | er le rendez-            | vous     |                                         |        |       |
| +    | Cr  | éer   | un re | ende: | r-vou    | s   | •••   | 45-              |                    |                         |                                         |                  | Repo        | rter le rendez           | z-vous   |                                         |        |       |
|      |     |       |       |       |          |     |       | 11:00-           | 11:00 28           | 11:00 501               | 11:00                                   | 4067 🤜           | Mod         | acter<br>ifier le statut |          |                                         |        | •     |
|      | vc  | 5     | 4%    |       |          | 119 | %     | 30 -             |                    |                         |                                         |                  | Supp        | rimer le rend            | lez-vou: | s                                       |        |       |
|      |     |       |       |       |          |     |       | 45-<br>12:00-    |                    |                         |                                         |                  |             | SMC                      |          |                                         |        |       |
|      |     |       | 7     |       |          |     |       | 15-              | X X                | XX X                    | $\times$                                | × ×              | Ouvr        | ir le dossier n          | atient o | dans LOGOSw (c                          | louble | clic) |
| >    | d   | 'att  | ente  |       |          |     |       | 45-              | X X                |                         |                                         | X X              | Voir t      | ous les rende            | z-vous   | du patient                              |        |       |

| Destinataire  | Patient   |                           |   |
|---------------|-----------|---------------------------|---|
| Echéance      |           | 23                        |   |
| Importance    | Normale 🗸 |                           |   |
| Contacter par | Courrier  |                           |   |
| Commentaire   | RAM       | Adresser un courrier<br>F | ^ |
|               | 06340     | LA TRINITE                |   |
|               |           |                           |   |

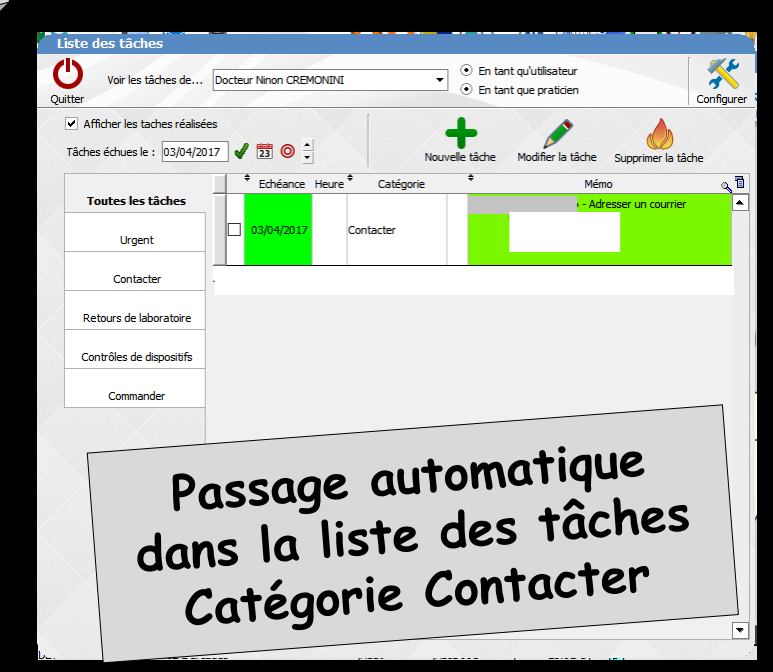

# Contacter à partir ⇒Du carnet d'adresses

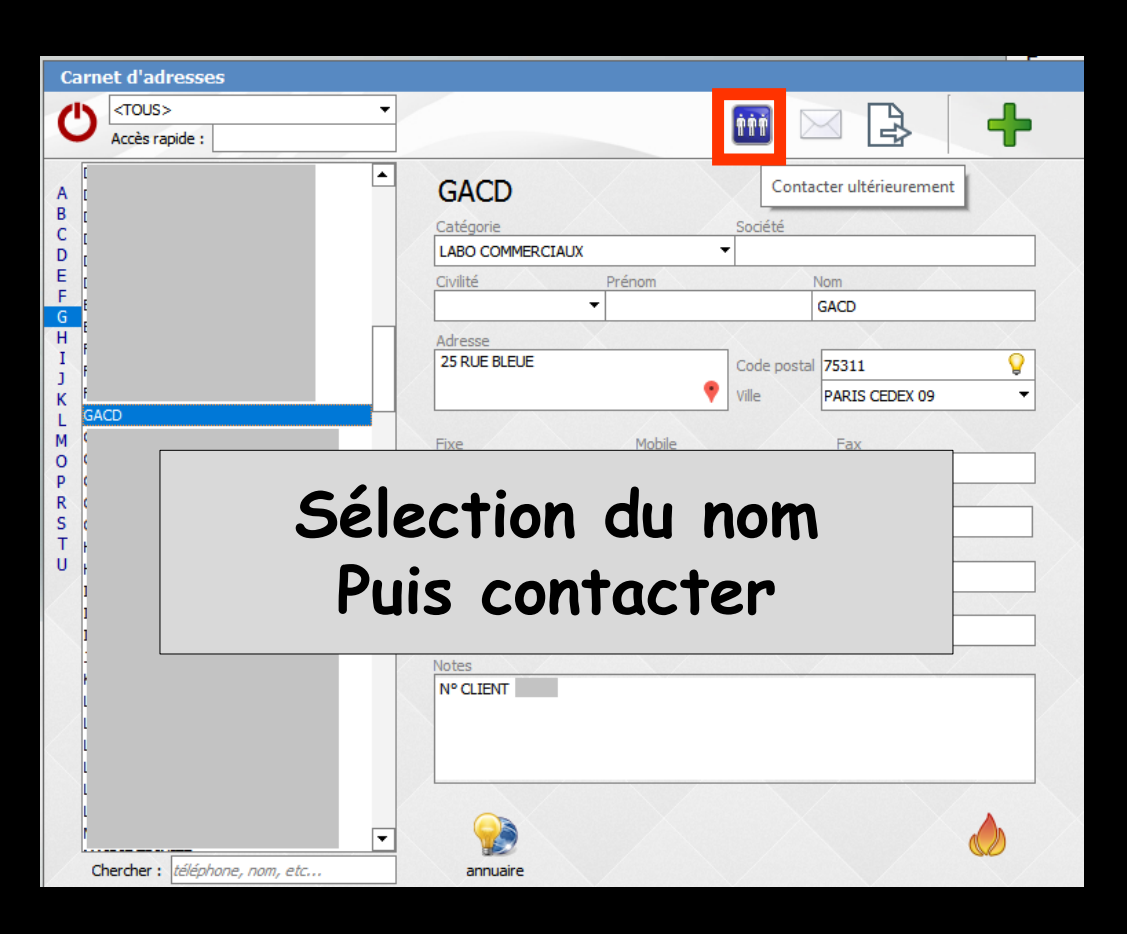

Passage automatique dans la liste des tâches Catégorie Contacter

### Contacter à partir De la fenêtre de gestion des correspondants

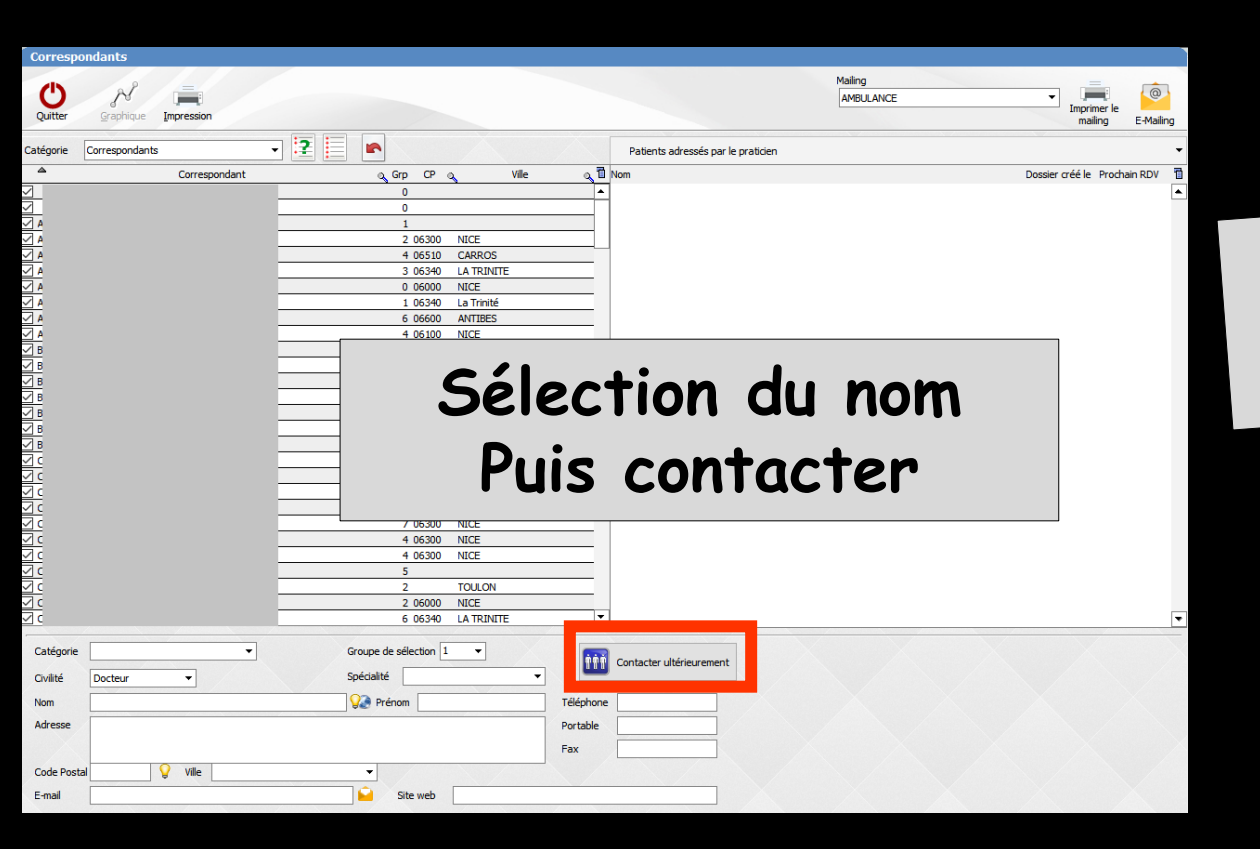

Passage automatique dans la liste des tâches Catégorie Contacter

# En liste d'attente à partir De la fiche patient

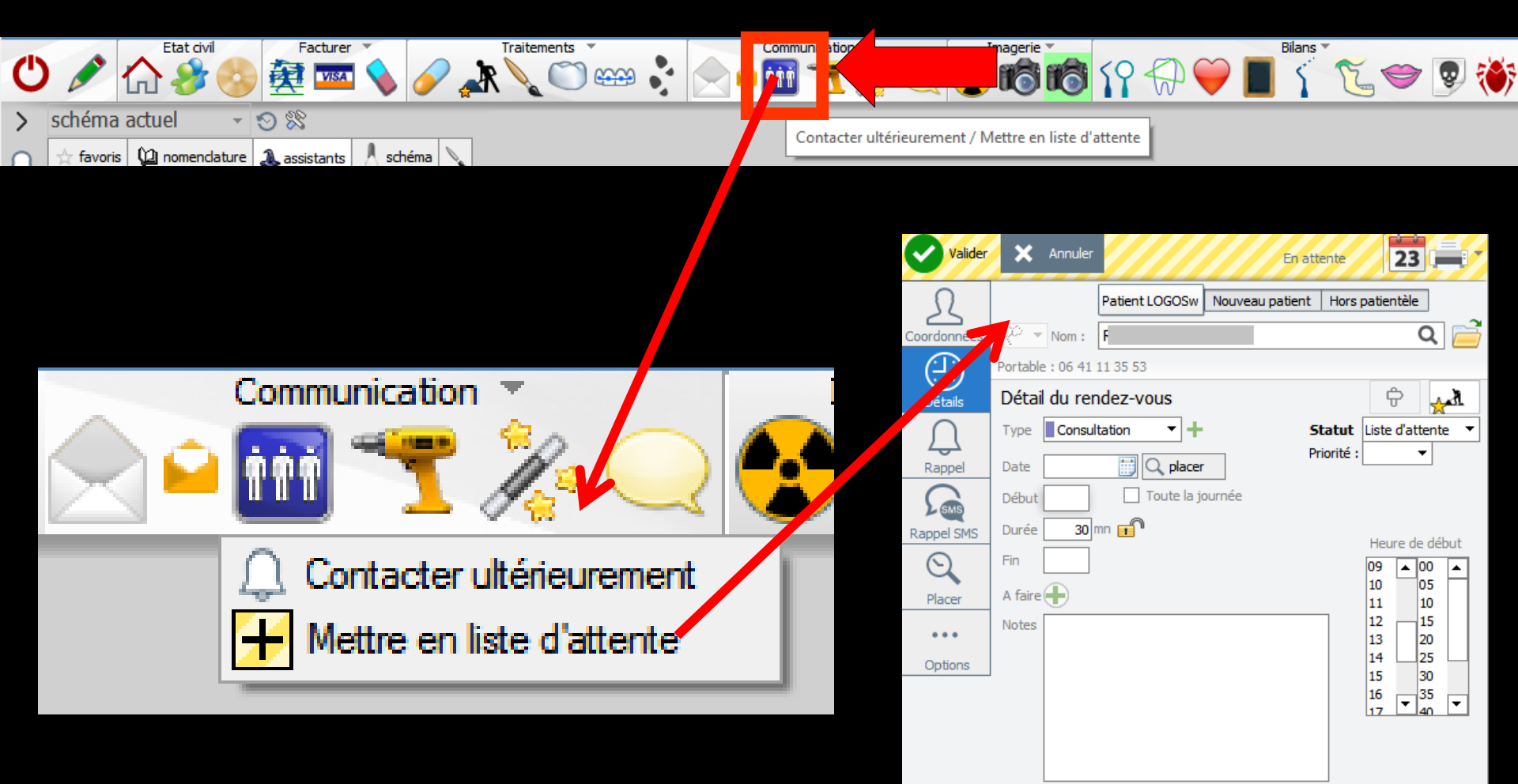

→Choix d'une date
→Choix d'un créneau horaire
→Valider

Liste d'attente que l'on retrouve dans l'agenda

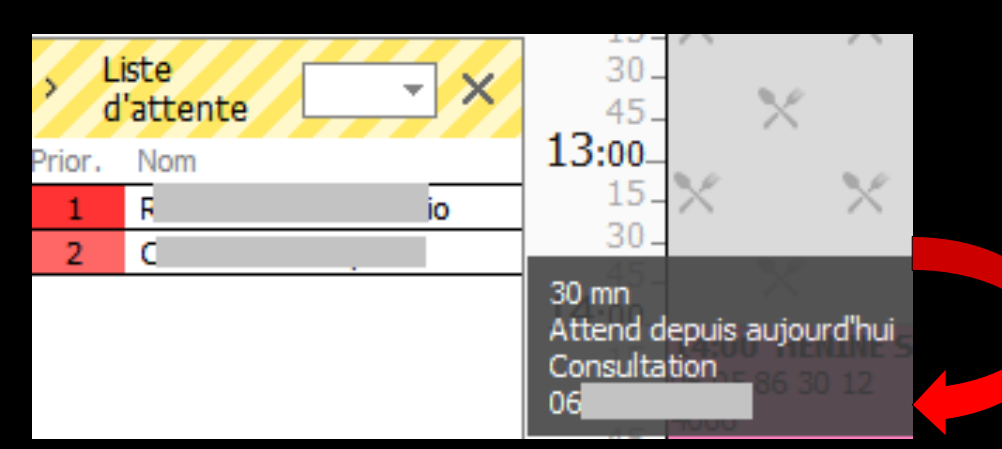

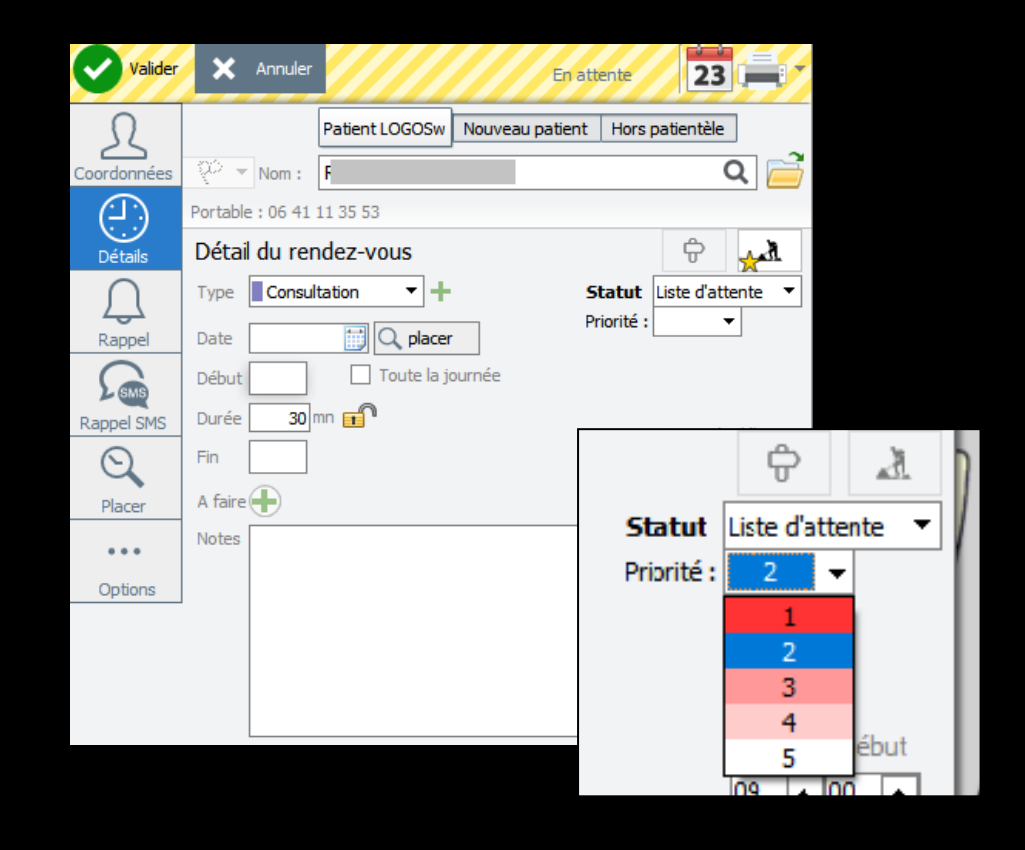

 Le passage de la souris sur un nom fait apparaître le RDV en attente et les numéros de téléphone du patient

# En liste d'attente à partir De la liste des patients

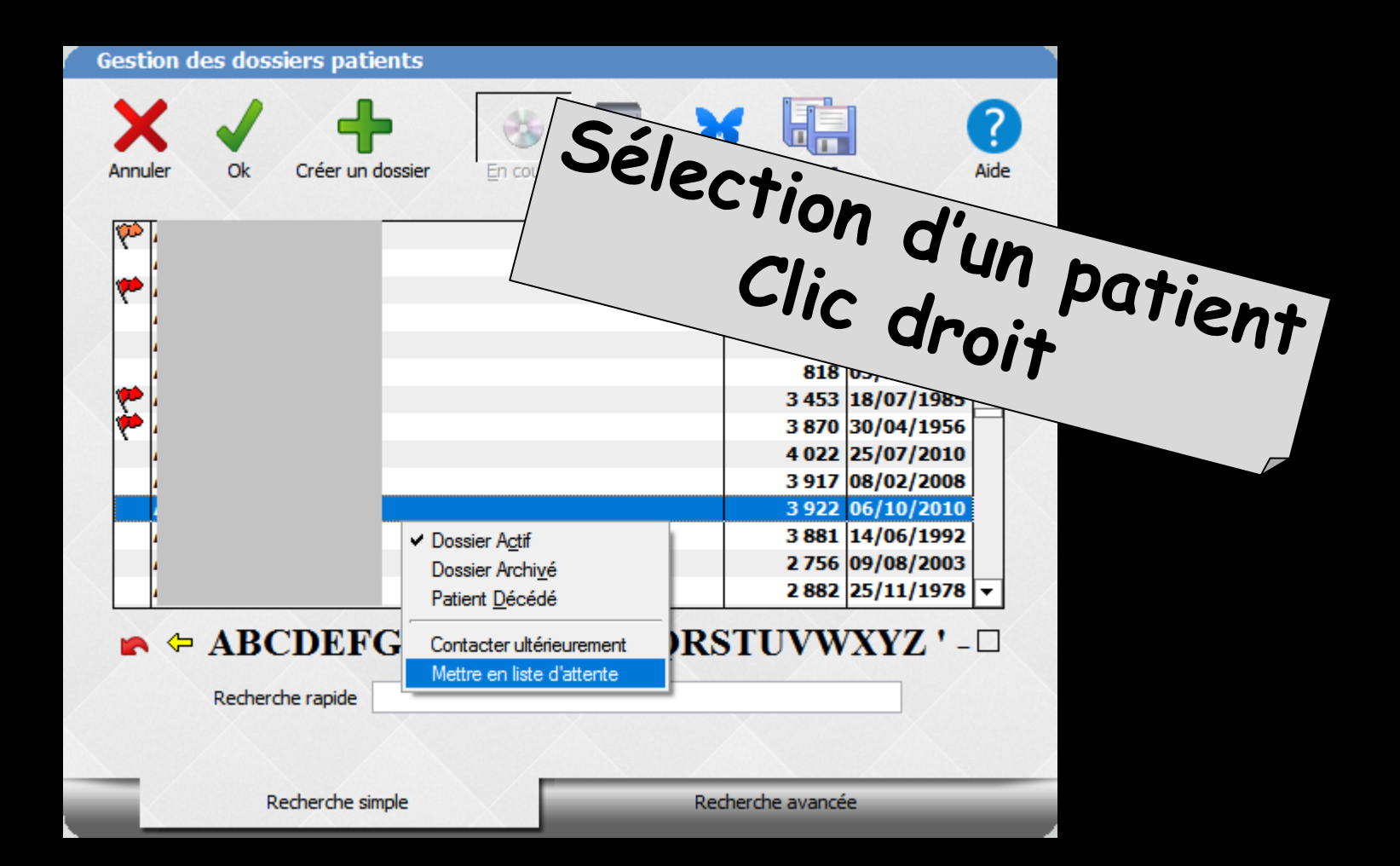

# En liste d'attente à partir

### ⇒Du mini agenda

| ≪ ≺ Mardi 28 mars 17                                      | 5 13 > » ×                                                                                               |                                                                                              |
|-----------------------------------------------------------|----------------------------------------------------------------------------------------------------|----------------------------------------------------------------------------------------------|
| <b>07:00</b> -<br>15-<br>30-<br>45-                       |                                                                                                    |                                                                                              |
| 08:00-<br>15-<br>30-<br>45-<br>09:00                      |                                                                                                    |                                                                                              |
| 15 09:00 3498<br>30<br>45<br>10:00<br>15 10:00 2408<br>30 | Ouvrir le rendez-vous (shift+double clic)<br>Copier le rendez-vous<br>Couper le rendez-vous<br>Contacter |                                                                                              |
| 45-<br>11:00-<br>15-<br><b>11:00 501</b>                  | Modifier le statut<br><u>S</u> upprimer le rendez-vous                                                   | Confirmé<br>A confirmer                                                                      |
| 30-<br>45-<br>12:00-<br>15-<br>30-<br>X X X X             | Envoyer un SMS<br>Ouvrir le dossier patient (double clic)<br>Voir tous les rendez-vous du patient        | <ul> <li>Liste d'attente</li> <li>Annulé</li> <li>Pas venu/manqué</li> <li>Excusé</li> </ul> |
| 45- X X X                                                 | × × 🗶                                                                                                    | A prendre plus tard                                                                          |

Clic droit

sur un patient

| 1 | Age         | nda   | LOG       | OSv   | ı - 9.( | D.L             |       |              |                                         |           |              |                                         |                                         |            |                                         |          |                 |
|---|-------------|-------|-----------|-------|---------|-----------------|-------|--------------|-----------------------------------------|-----------|--------------|-----------------------------------------|-----------------------------------------|------------|-----------------------------------------|----------|-----------------|
| ( | Ľ<br>Litter |       |           |       | Cré     | <b>F</b><br>éer | Fiche |              | Rechercher R                            | appels In | nprimer Sync | <b>XC</b><br>hro Google                 |                                         |            |                                         |          |                 |
| 1 | P           | K     | - (       | 9     | ++<br>1 | Ē               |       |              | Avri                                    | -         |              | Mai                                     | Ju                                      | uin        |                                         | Juillet  |                 |
|   | <           |       | М         | ars 2 | 017     |                 | >     |              |                                         |           |              | ~                                       | < semair                                | ne du      | 27/03/2017                              | 🗒 [S 1   | 3] 🔘 aujourd'hu |
|   | L           | М     | м         | J     | v       | s               | D     |              | Lun. 27                                 | Mar. •••  | Mar. 2       | 28 Mar. •••                             | Mer. 29 M                               | Mar. •••   | Jeu. 30 M                               | 4ar. ••• | Ven. 31 Ma      |
|   | 27          | 28    | 1         | 2     | 3       | 4               | 5     | 07:00-       | /////////////////////////////////////// | ///////   | ///////      | /////////////////////////////////////// | /////////////////////////////////////// | //////     | /////////////////////////////////////// | //////   |                 |
|   | 6           | 7     | 8         | 9     | 10      | 11              | 12    | 15 -<br>30 - |                                         |           |              |                                         |                                         |            |                                         |          |                 |
| Ш | 13          | 14    | 15        | 16    | 17      | 18              | 19    | 45-          |                                         |           |              |                                         |                                         |            |                                         |          |                 |
|   | 20          | 21    | 22        | 23    | 24      | 25              | 26    | 15-          |                                         |           |              |                                         |                                         |            |                                         |          |                 |
|   | 3           | 4     | 5         | 6     | 7       | 8               | 9     | 30-          |                                         |           |              |                                         |                                         |            |                                         |          | 08:30           |
|   |             |       | -         | -     | -       | -               | -     | 09:00        |                                         |           |              |                                         |                                         |            |                                         |          |                 |
|   |             |       | _         |       |         |                 |       | 15-          | 09:00 2425                              |           | 09:00 3498   | Ouvrir le rei                           | 109:00 13                               | + double c | 109:00 4062                             | - 1      |                 |
|   | le pa       | tient | ena<br>13 | z-vo  | us po   | bur             |       | 45-          |                                         |           |              | Copier le re                            | ndez-vous (sinite<br>ndez-vous          | - double c |                                         |          |                 |
|   |             |       |           |       |         |                 | -     | 10:00-       | 10:00 3598                              |           | 10:00 240    | Couper le r                             | endez-vous                              |            |                                         |          |                 |
|   |             |       |           |       |         |                 |       | 30-          |                                         |           |              | Reporter le                             | rendez-vous                             |            |                                         |          |                 |
|   | +0          | Créer | un r      | ende  | z-vou   | IS              | •••   | 45-          |                                         |           |              | Contacter                               |                                         |            |                                         |          |                 |
|   |             |       |           |       |         |                 |       | 15-          | 11:00 28                                |           | 11:00 501    | Modifier le                             | statut                                  |            |                                         | Con      | firmé           |
|   | N           | :     | 54%       |       |         | 119             | %     | 30 -         |                                         |           |              | Supprimer                               | e rendez-vous                           |            |                                         | A co     | onfirmer        |
|   |             |       |           |       |         |                 |       | 12:00        |                                         |           |              | Envoyer un                              | SMS                                     |            |                                         |          | ulá             |
|   |             | Linte |           |       |         |                 |       | 15-          | X X                                     | < ×       | $\times$     | <u>O</u> uvrir le do                    | ssier patient dan                       | ns LOGOS   | w (double clic)                         | Pas      | venu/mangué     |
|   | >           | d'at  | tent      | e     |         | -               | X     | 45-          | × .                                     | $\times$  | ×            | Voir tous le                            | s rendez-vous du                        | u patient  | ~~                                      | Excu     | isé             |
|   | Prior.      |       |           |       |         |                 |       | 13:00        | 10 N                                    |           | 20           |                                         | V . V                                   |            | N                                       | Ар       | endre plus tard |
|   |             |       |           |       |         |                 |       |              | X                                       |           |              |                                         |                                         |            |                                         |          |                 |

⇒De l'agenda

# Quand le RDV est donné, le patient sort de la liste d'attente La tâche disparaît

| Voir les tâches de [                                            | <tout le="" monde=""></tout> | •                       |                            | Configurer |
|-----------------------------------------------------------------|------------------------------|-------------------------|----------------------------|------------|
| Afficher les taches réalisées     Tâches échues le : 27/03/2013 | 7 🖌 📅 🞯 🗄                    | Nouvelle tâche          | Modifier la tâche Supprime | r la tâche |
| Toutes les tâches                                               | * Echéance Heure *           | Catégorie <sup>\$</sup> | Mémo                       | ् चि<br>•  |
| Urgent                                                          |                              |                         |                            |            |
| Contacter                                                       |                              |                         |                            |            |
| Retours de laboratoire                                          |                              |                         |                            |            |
| Contrôles de dispositifs                                        |                              |                         |                            |            |
| Commander                                                       |                              |                         |                            |            |
|                                                                 |                              |                         |                            |            |
|                                                                 |                              |                         |                            | •          |

#### ⇒Retours de laboratoire : une tâche de cette catégorie est automatiquement créée lors de la sauvegarde d'une fiche de laboratoire de prothèse Etat civil Facturer 🔻 VISA

### Les 4 catégories obligatoires

| Catégories               |           |
|--------------------------|-----------|
| Ċ                        |           |
| Quitter                  |           |
| Contacter                | •         |
| Retours de laboratoire   |           |
| Contrôles de dispositifs |           |
| Commander                |           |
|                          |           |
|                          |           |
|                          |           |
|                          |           |
|                          |           |
|                          | _         |
|                          |           |
|                          | $\square$ |
|                          |           |
| 1                        |           |

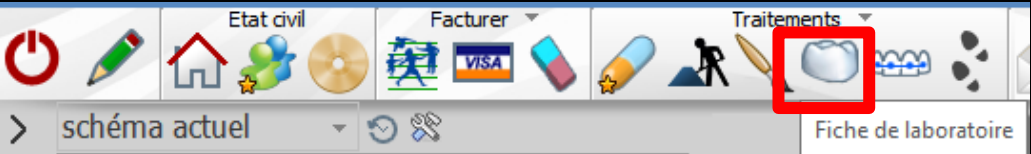

### Une fiche de laboratoire pour un travail de prothèse étant réalisé

|                                                                                                    |                                             | ()                       | Liste des tâches                                                                             |                                      | -                                                                                                    |
|----------------------------------------------------------------------------------------------------|---------------------------------------------|--------------------------|----------------------------------------------------------------------------------------------|--------------------------------------|----------------------------------------------------------------------------------------------------|
| Quitter Nouvele fiche Erregister la fiche Dét<br>Type de travail<br>Laboratoire<br>Commentaires<br>Tente                                   | vere la fiche Scheima de tomte Gonzare      | Enal Ingriner            | Voir les tâches de     Quitter     Afficher les taches réalis     Tâches échues le : 03/04/2 | Cocteur Ninon CREMONINI              | O En tant qu'utilisateur     O En tant que praticien     Configure     vele tâche     Modifier la tâche     Supprimer la tâche             |
|                                                                                                    | Empreinte mandbulaire                       | Emoreinte(s) désinfectir | e au verso                                                                                   | Echéance Heure     Catégorie         | ♦ Mémo o T                                                                                                    |
| Matériaux à utiliser 💡                                                                                                    | N° de prescription 100013476980000132017036 |                          | Toutes les tâches                                                                            |                                      | TAD EX DENTAL LABO - POUR: Madame :                                                                                                    |
| Résine Base NF EN ISO 1567 2000     Résine dent NF EN ISO 22112 2005     Acier CoCr NF EN ISO 22674                                        | Nature de                                   | s prothèses N° d'ident   | Urgent                                                                                       | 28/03/2017 11:00 Retours de laborato | Florence (733) - PLAQUE STELLITE TAD EX DENTAL LABO - POUR: Mr Jacques (501) - FINITION CERAM NON PRECIEUX DOUBLE AND A CERAM STREAM (SED) |
| Acier NiCr NF EN ISU 225/4 Métal précieux NF EN ISO 22674 Métal semi-précieux NF EN ISO 22674 CMétal semi-précieux NF EN ISO 22674         |                                             |                          | Contration                                                                                   | 29/03/2017 15:00 Retours de laborato | TAD EX DENTAL LABO - POUR: Mr<br>Jean Charles (2744) - FINITION CERAM                                                                      |
| Civ ceramo metallique IVE EN ISO 5953 Céramo métallique NF EN ISO 5953 Céramique Zircone NF EN ISO 13356 Céramique dectaire NF EN ISO 5872 |                                             |                          | Retours de laboratoire                                                                       | 30/03/2017 10:00 Retours de laborato | FINITION                                                                                                    |
| Céramique Zircone CE3353                                                                                                    |                                             |                          | Contrôles de dispositifs                                                                     |                                      |                                                                                                    |
| Ceramo-metalique Nr EN 150 5655 2000                                                                                                    |                                             |                          | Commander                                                                                    | _                                    |                                                                                                    |
|                                                                                                    | Instructions et étapes d'élaboration        |                          |                                                                                              |                                      |                                                                                                    |
|                                                                                                    | Date Heure                                  | Demande                  |                                                                                              |                                      |                                                                                                    |
|                                                                                                    |                                             |                          |                                                                                              |                                      |                                                                                                    |
|                                                                                                    |                                             |                          |                                                                                              |                                      |                                                                                                    |
|                                                                                                    |                                             |                          |                                                                                              |                                      |                                                                                                    |
|                                                                                                    |                                             |                          |                                                                                              |                                      |                                                                                                    |
|                                                                                                    |                                             |                          |                                                                                              |                                      |                                                                                                    |
|                                                                                                    |                                             |                          |                                                                                              |                                      |                                                                                                    |
|                                                                                                    |                                             |                          |                                                                                              |                                      |                                                                                                    |
|                                                                                                    |                                             |                          |                                                                                              |                                      |                                                                                                    |

# Apparition automatique dans la liste retour de laboratoire

### Le jour du retour du travail prévu sur la fiche

### Le bouton est vert et clignote

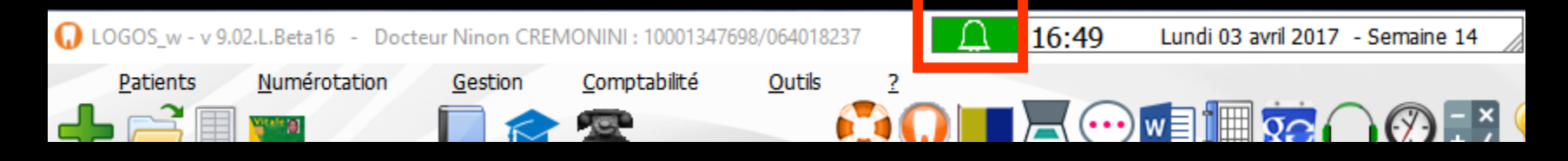

# ⇒Quand le labo a livré ⇒Et que la fiche labo est validé (travail terminé) ⇒Le bouton s'éteint ⇒Les retours labo sont mis à jour

médicaux : une tâche de cette catégorie est automatiquement créée lors de la sauvegarde d'une fiche de dispositifs médicaux avec une date de contrôle renseignée

### Les 4 catégories obligatoires

| Catégories               |   |
|--------------------------|---|
| Ċ                        |   |
| Quitter                  |   |
| Contacter                | - |
| Retours de laboratoire   |   |
| Contrôles de dispositifs |   |
| Commander                |   |
|                          |   |
|                          |   |
|                          |   |
|                          |   |
|                          |   |
|                          |   |
|                          |   |
|                          |   |
|                          |   |
| 1                        |   |

| Utter Ajouter Détruire    |                        |                  |                   |          |                    | Jime J | ?<br>Aide |
|---------------------------|------------------------|------------------|-------------------|----------|--------------------|--------|-----------|
|                           | م ۵                    | Nom:             | MALAXEUR ALGINATE |          |                    |        |           |
| BINE FIBREE               | •                      | Description      |                   |          |                    |        |           |
| BINES FIBREES             |                        | - Description:   |                   |          |                    |        |           |
| REIL DE RADIOGRAPHIE      |                        | Fabricant:       | PRODONT HOLLINGER |          | e:                 |        |           |
| ATEUR VAPEUR 2007         |                        | Localisation:    | CABINET DENTAIRE  |          |                    |        |           |
| TINA 301 PLUS (1998)      |                        | Localisa dom.    | CADINET DEITTAIRE |          | <b>—</b>           |        |           |
| CLANE ADUADTUS 40 P       |                        | Mise en service: | 23                |          | Prochain contrôle: | 23     |           |
| TELESCODIOLE LINIT (1998) |                        |                  |                   |          |                    |        |           |
|                           |                        |                  |                   | Imprimer | ?<br>Aide          |        |           |
| Nom:                      | DECHETS MOUS           |                  |                   |          |                    |        |           |
| Description:              | RAMASSAGE DECHETS MOUS |                  |                   |          |                    |        |           |
| Fabricant:                | MEDI COLLECTE AZUR     | nº de série      | :                 |          |                    |        |           |
| Localisation:             | NICE                   |                  |                   |          |                    |        |           |
| Mise en service:          | 18/10/2004             | rochain contrôle | : 30/04/2017      |          | X                  |        |           |

Commander : une tâche de cette catégorie est automatiquement créée lorsque des matériaux sont à commander

| Outcomercial à la sel       Des commercial       Commandes       Commandes       Commande       Commandes       Commandes       Commandes       Commandes       Commandes       Commandes       Commande       Commandes       Commande       Commande       Commande       Commande       Commande       Commande       Commande       Commande       Commande                                                                                                    | M   | latério  | ovigilance et st | tock         |                     |                                         |                               |                          |                |                 |            |               |        |             |        |
|----------------------------------------------------------------------------------------------------|-----|----------|------------------|--------------|---------------------|-----------------------------------------|-------------------------------|--------------------------|----------------|-----------------|------------|---------------|--------|-------------|--------|
| Nation     Commandes     Suit de commandos     Decembra     Decembra                                                                                                    | Q   | Uitter   |                  |              |                     |                                         | Cet ordinate                  | ur correspond à la salle | 1 •            | Gestion de      | os pérempt | ions Imp      | primer | Aid         | 2      |
| Prio       Non commercial       Patricant       Description       Type       Pourtiseur       Stock       Privatiere       Consommaties         AddULLES PERLAPICALES       AddULLES PERLAPICALES       Description       Type       Pourtiseur       Stock       Privatiere       Stock       Privatiere       Consommaties         AddULLES PERLAPICALES       Description       Type       Pourtiseur       Stock       Privatiere       Stock       Privatiere       Consommaties       Stock       Privatiere       Consommaties       Stock       Privatiere       Consommaties       Stock       Privatiere       Consommaties       Stock       Privatiere       Consommaties       Stock       Privatiere       Consommaties       Stock       Privatiere       Consommaties       Stock       Privatiere       Consommaties       Stock       Privatiere       Consommaties       Stock       Privatiere       Consommaties       Stock       Privatiere       Consommaties       Consommaties       Stock       Privatiere       Consommaties       Consommaties       Consommaties       Consommaties       Consommaties       Consommaties       Consommaties       Consommaties       Consommaties       Consommaties       Consommaties       Consommaties       Consommaties       Consommaties       Consommaties       Consomma                                                                                                    |     | Mat      | tériaux          | Commandes    | Suivi des commandes | Consommation                            | Inventaire                    | Suivi des tar            | ifs            |                 |            |               |        |             |        |
| New commercial     A Fabricant     Description     Type     Pourrisour     Stable     New commercial       ARTICAL/REF     ARTICAL/REF     TSUMM     ARTICAL/REF     ARTICAL/REF     AR                                                                                                    |     |          |                  |              |                     |                                         |                               | То                       | us les matéria | ux à commander  |            |               |        | •           |        |
| AGUILES PERIMON       AGUILES       TRUMO       AGUILES       Consomables usage un GACD       2       8.38       2       2       0.00       2       0.00       2       0.00       2       0.00       2       0.00       2       0.00       2       0.00       2       0.00       2       0.00       2       0.00       2       0.00       2       0.00       2       0.00       2       0.00       2       0.00       2       0.00       2       0.00       2       0.00       2       0.00       2       0.00       2       0.00       2       0.00       2       0.00       2       0.00       2       0.00       2       0.00       2       0.00       2       0.00       2       0.00       2       0.00       2       0.00       2       0.00       2       0.00       2       0.00       0.00       0.00       0.00       0.00       0.00       0.00       0.00       0.00       0.00       0.00       0.00       0.00       0.00       0.00       0.00       0.00       0.00       0.00       0.00       0.00       0.00       0.00       0.00       0.00       0.00       0.00       0.00       0.00       0.00                                                                                                    |     | Prio.    | ۵                | Nom commerci | al                  | Fabricant                               | Description                   | Туре                     | Fo             | ournisseur 🔍    | Stock I    | Prix unitaire | Cons   | ommation    | 1      |
| ARTICADENT 100       DENTSPLY       ARESTRESIQUE       CACD       0       9,0.01 €       2 unit legent         MIT EXAMINGTECH       HIGTECH       HIGTECH       KIT CAMPLET       Consomables usage unit GACD       0       0,0.51 €       2 unit legent         Image: Constraint of the second of the second of                                                                                                    |     |          | AIGUILLES PERIAP | PICALES      |                     | TERUMO                                  | AIGUILLES                     | Consommables usage u     | ni GACD        |                 | 2          | 8,30€         | 2 uni  | tés/semaine | ^      |
| KT EXM HYGTECH       HYGTECH       KT COMPLET       Consommables usage une GACD       0       0,85 €       2 unitégleem         V       V <td></td> <td>•</td> <td>ARTICADENT 100</td> <td></td> <td></td> <td>DENTSPLY</td> <td>ANESTHESIQUE</td> <td>Anesthésiques</td> <td>GACD</td> <td></td> <td>0</td> <td>50,00€</td> <td>2 uni</td> <td>tés/semaine</td> <td></td>                                                                                                    |     | •        | ARTICADENT 100   |              |                     | DENTSPLY                                | ANESTHESIQUE                  | Anesthésiques            | GACD           |                 | 0          | 50,00€        | 2 uni  | tés/semaine |        |
| Légende Prise:<br>Légende Prise:<br>Légende Prise:                                                                                                    |     | •        | KIT EXAM HYGITED | СН           |                     | HYGITECH                                | KIT COMPLET                   | Consommables usage u     | nii GACD       |                 | 0          | 0,85€         | 2 uni  | tés/semaine |        |
| Légende Prio: Esul de commande attent<br>Légende Prio: Esul de commande attent<br>Nom commercial<br>Nom commercial                                                                                                    |     |          |                  |              |                     |                                         |                               |                          |                |                 |            |               |        |             | . 1    |
| Légende Prio:  Staul de commande attent Légende Prio:  Staul de commande attent Légend                                                                                                    |     |          |                  |              |                     |                                         |                               |                          |                |                 |            |               |        |             | _      |
| Légende Prio:       Seul de commande attent       Déjà en commercial       Déjà en commercial         Ventriseer       Ventrisee       Ventrisee       Ventrisee       Ventrisee         Ventriseer       Ventrisee       Ventrisee       Ventrisee       Ventrisee       Ventrisee         Ventrisee       Ventrisee                                                                                                    |     |          |                  |              |                     |                                         |                               |                          |                |                 |            |               |        |             |        |
| Légende Prio: Esul de commande atent  Commande urgente  Légende Prio: Seul de commande atent  Commande urgente  Légende Prio: Patricant  Référence dent  Commande urgente  Nom commercial  Nom commercial  Nom                                                                                                    |     |          |                  |              |                     |                                         |                               |                          | _              |                 |            |               |        |             |        |
| Légende Prio:  Seud de commande attent Légende Prio: Seud de commande attent Vetérica à commande attent Vetérica à commande atten                                                                                                    |     | _        |                  |              |                     |                                         |                               |                          |                |                 |            |               |        |             |        |
| Légende Prio:       Seul de commande attent       Déla en commande         Verterise       Verterise       Déla en commande         Nom commercial       Fabricant       Référence       Pris unitare       Commercial         Nom commercial       Fabricant       Référence       Pris unitare       Commercial       Commercial         Nom commercial       Fabricant       Référence       Pris unitare       Commercial       Commercial       Com                                                                                                    |     |          |                  |              |                     |                                         |                               |                          |                |                 |            |               |        |             | -      |
| Légende Prio. : Seul de commande attent:<br>Légende Prio. : Seul de commande attent:<br>Fournisses<br>Fournisses<br>Nom commercial<br>Nom commercial<br>No                                                                                                    |     | _        |                  |              |                     |                                         |                               |                          |                |                 |            |               |        |             | -      |
| Légende Prio. : Seul de commande attent  Déjà en commande urgente  Légende Prio. : Seul de commande attent Déjà en commande urgente  Nom commercial  Nom commercial  Nom comme                                                                                                    |     |          |                  |              |                     |                                         |                               |                          |                |                 |            |               |        |             | -      |
| Légende Prio. : Saul de commande atteint : Déjà en commande<br>Matéricu à commande atteint : Déjà en commande<br>Pournesser<br>Nom commercial<br>Nom commercial<br>Nom c                                                                                                    |     | -        |                  |              |                     |                                         |                               |                          |                |                 |            |               |        |             | - 1    |
| Légende Pris : Seul de commande attent  Légende Pris : Seul de commande attent Légende Pris : Seul de commande urgente                                                                                                    |     |          |                  |              |                     |                                         |                               |                          |                |                 |            |               |        |             | -      |
| Légende Prix : Seul de commande attent l Déjà en commande<br>Materiau à commande urgente<br>Pournisseur<br>Nem commercial<br>Nem commercial<br>Nem comme                                                                                                    |     |          |                  |              |                     |                                         |                               |                          |                |                 |            |               |        |             | -      |
| Légende Pris. : Seud de commande attent l Déjà en commande<br>Neurrisseur V V Detter 0304/2017<br>Référence dent<br>Nom commercial Fabricant Référence Prix untare Quantié Prix total<br>Nom commercial Q Fabricant Référence Prix untare Quantié Prix total<br>Montant total 0,00                                                                                                    |     | -        |                  |              |                     |                                         |                               |                          | -              |                 |            |               |        |             | - 1    |
| Légende Pris : Seul de commande attent legende monande<br>Netrinu à commande attent legende monande<br>Nem conmercial Pictura a reférence Prix unitaire Quantité Prix total Comm<br>Nem conmercial Fabricant Référence Prix unitaire Quantité Prix total Comm<br>Comm<br>Com |     | _        |                  |              |                     | -                                       | -                             |                          |                |                 | _          |               |        |             | $\sim$ |
| Meterial à commande urgente       Image: SigNet 2017       Centre         Référence dient       Image: SigNet 2017       Centre         Nom commercial       Fabricant       Référence       Prix unitaire Quantité       Prix unitaire       Centre         Nom commercial       Fabricant       Référence       Prix unitaire       Centre       Centre       Centre         Montant total       0,00       Montant total       0,00       Centre       Centre       Centre       Centre                                                                                                    |     |          | $\sim$           |              | Légende Prio. :     | Seuil de commande at                    | teint Déjà en comma           | nde                      |                |                 |            |               |        |             |        |
| Fournacesr       Date: 03/04/2012;       Common         Nom connectal       A Fabricant       Référence       Prix unitée       Common         Nom connectal       A Fabricant       Référence       Prix unitée       Common         Image: Common connectal       A Fabricant       Référence       Prix unitée       Common         Image: Common connectal       A Fabricant       Référence       Prix unitée       Common         Image: Common connectal       Image: Common       Image: Common connectal       Image: Common       Common         Image: Common connectal       Image: Common       Image: Common       Image: Com                                                                                                    | _   | _        |                  |              |                     | <ul> <li>Matériau à commande</li> </ul> | e urgente                     |                          |                |                 |            |               |        |             |        |
| Nom commercial     Fabricant     Référence dent     Commercial       Nom commercial     Fabricant     Référence     Prix unitare     Quantité     Prix unitare     Quantité     Commercial     Commercial <td>Fou</td> <td>rnisseur</td> <td></td> <td></td> <td></td> <td></td> <td>V (</td> <td></td> <td></td> <td></td> <td></td> <td>Date: 03/04/2</td> <td>017</td> <td>Command</td> <td>le 1</td>                                                                                                    | Fou | rnisseur |                  |              |                     |                                         | V (                           |                          |                |                 |            | Date: 03/04/2 | 017    | Command     | le 1   |
| Non connectal       Fabricant       Référence       Prix unitaire Quantité       Prix total         Image: State State Stat                                                                                                    |     |          |                  |              |                     |                                         |                               |                          |                | Référenc        | e dient    |               |        | Command     | 2      |
|                                                                                                    |     |          |                  |              | lon commercial      |                                         | <ul> <li>Eshricant</li> </ul> | 0                        | Référence      | Driv unitair    | e Quantité | Driv total    | 8      | Command     | 2.3    |
|                                                                                                    |     | -        |                  |              | ion conine dai      |                                         | - Tabricanc                   | <u> </u>                 | Reference      | FIIX GERGE      | e quanua   |               | ÷.     | Command     | - 4    |
|                                                                                                    |     |          |                  |              |                     |                                         |                               |                          |                |                 |            |               | H      | Command     | - 5    |
| +                                                                                                    |     |          |                  |              |                     |                                         |                               |                          |                |                 |            |               |        |             |        |
| +<br>Montant total 0,00                                                                                                    |     |          |                  |              |                     |                                         |                               |                          |                |                 |            |               |        |             |        |
| +                                                                                                    |     |          |                  |              |                     |                                         |                               |                          |                |                 |            |               |        |             |        |
| Montant total 0,00                                                                                                    |     |          |                  |              |                     |                                         |                               |                          |                |                 |            |               | 1.11   |             |        |
| Montant total 0,00                                                                                                    |     |          |                  |              |                     |                                         |                               |                          |                |                 |            |               | - H    |             |        |
| Montant total 0,00                                                                                                    |     |          |                  |              |                     |                                         |                               |                          |                |                 |            |               |        |             |        |
| Montant total 0,00                                                                                                    |     |          |                  |              |                     |                                         |                               |                          |                |                 |            |               |        | 1.1         |        |
| Montant total 0,00                                                                                                    |     |          |                  |              |                     |                                         |                               |                          |                |                 |            |               |        | - <b>T</b>  | •      |
| Montant total 0,00                                                                                                    |     |          |                  |              |                     |                                         |                               |                          |                |                 |            |               |        |             |        |
| Montant total 0,00                                                                                                    |     |          |                  |              |                     |                                         |                               |                          |                |                 | _          |               |        |             |        |
|                                                                                                    |     |          |                  |              |                     |                                         |                               |                          |                | Montant total   |            | 0.0           |        |             |        |
|                                                                                                    |     |          |                  |              |                     |                                         |                               |                          |                | invitaint total |            | 0,0           | •      |             |        |
|                                                                                                    |     |          |                  |              |                     |                                         |                               |                          |                |                 |            |               |        |             |        |
| Valider la commande                                                                                                    |     |          |                  |              |                     |                                         | Valider la commande           |                          |                |                 |            |               |        |             |        |

### Les 4 catégories obligatoires

| Catégories               |           |
|--------------------------|-----------|
| Ċ                        |           |
| Quitter                  |           |
| Contacter                | •         |
| Retours de laboratoire   |           |
| Contrôles de dispositifs |           |
| Commander                |           |
|                          |           |
|                          |           |
|                          |           |
|                          |           |
|                          |           |
|                          |           |
|                          |           |
|                          | $\square$ |
|                          |           |
| ·                        |           |

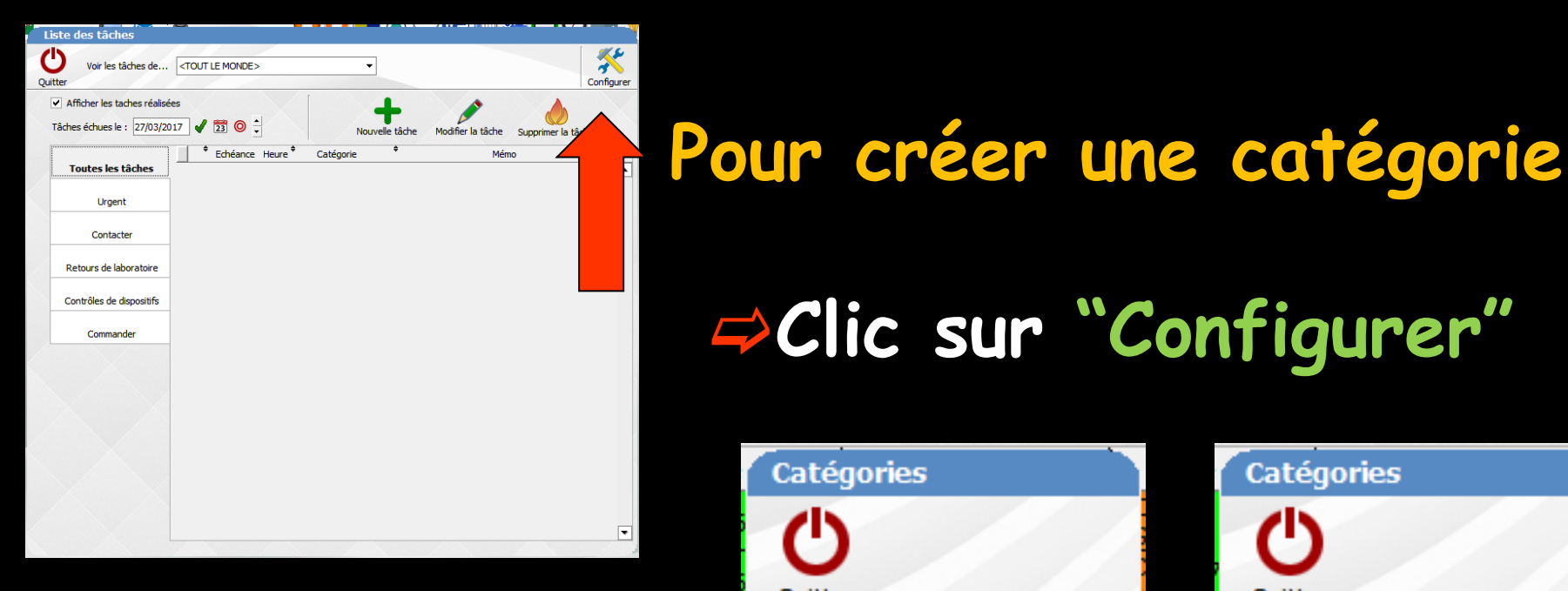

Sélection d'une ligne libre →On remplit Sauvegarde en guittant

# Clic sur "Configurer" Catégories Ouitter Contacter Retours de laboratoire Contrôles de dispositifs Commander

### Catégories Ouitter Contacter Retours de laboratoire Contrôles de dispositifs Commander nnnn Ŧ

# La catégorie est créée

|           | 4       | _         |                |                | - 1       |      |  | - 1 | - 1 | - 1 | •    |
|-----------|---------|-----------|----------------|----------------|-----------|------|--|-----|-----|-----|------|
| 25        |         |           | ooratoire      | dispositifs    |           |      |  |     |     |     | <br> |
| Catégorie | Quitter | Contacter | Retours de lab | Contrôles de d | Commander | ากกก |  |     |     |     | <br> |

| Liste           | e des tâches                                            |                         |                         |                                         |            |
|-----------------|---------------------------------------------------------|-------------------------|-------------------------|-----------------------------------------|------------|
| Quitter         | Voir les tâches de                                      | Docteur Ninon CREMONINI | ▼ ③ En t                | ant qu'utilisateur<br>ant que praticien | Configurer |
| <b>✓</b><br>Tâc | Afficher les taches réalisé<br>hes échues le : 03/04/20 | es<br>117 🖋 📴 🔘 📩       | Nouvelle tâche          | Modifier la tâche Supprime              | r la tâche |
|                 | Toutes les tâches                                       | € Echéance Heure        | Catégorie <sup>\$</sup> | Mémo                                    | ् 1<br>•   |
|                 | Urgent                                                  |                         |                         |                                         |            |
|                 | Contacter                                               |                         |                         |                                         |            |
|                 | Retours de laboratoire                                  |                         |                         |                                         |            |
|                 | Contrôles de dispositifs                                |                         |                         |                                         |            |
|                 | Commander                                               |                         |                         |                                         |            |
|                 | nnnn                                                    |                         |                         |                                         |            |
|                 |                                                         |                         |                         |                                         |            |
|                 |                                                         |                         |                         |                                         |            |
|                 |                                                         |                         |                         |                                         |            |
|                 |                                                         |                         |                         |                                         |            |

À chaque tâche sont associées les propriétés suivantes

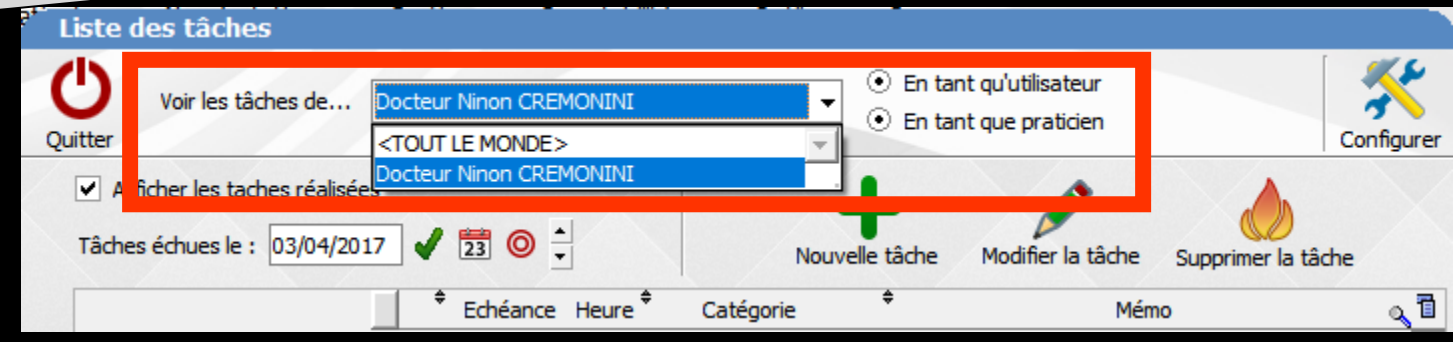

### Destinataire :

⇒Tous les utilisateurs
⇒L'utilisateur
⇒Le praticien

Si le destinataire est un utilisateur ou un praticien : son nom

# ✓ Importance de la tâche : ✓ Élevée ✓ Normale ✓ Basse

| Création d   | l'une tâche                    |
|--------------|--------------------------------|
| 1            | •                              |
| Valider      | Annuler                        |
| Destinataire | Le Praticien 👻                 |
| Praticien    | Docteur Ninon CREMONINI        |
| Importance   | Normale -                      |
| Catégorie    | Haute                          |
| Mémo         | Basse                          |
|              |                                |
|              |                                |
|              |                                |
|              |                                |
|              |                                |
|              | Tâche réalisée Couleur de fond |
| Echéance     | 03/04/2017                     |

### ⇒Catégorie de la tâche

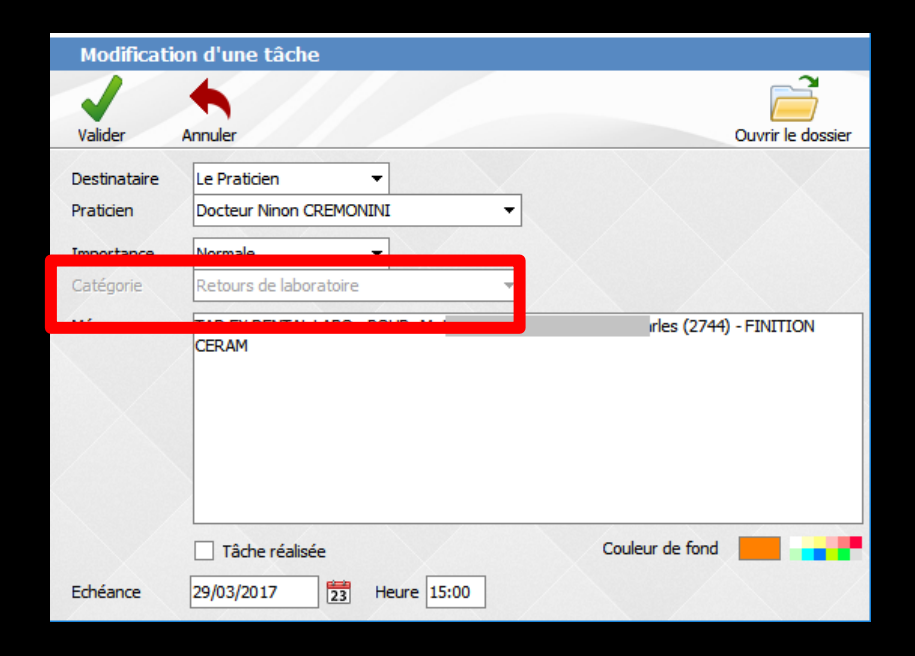

| Modification d'une tâche                             |                                                                                  |                        |  |  |
|------------------------------------------------------|----------------------------------------------------------------------------------|------------------------|--|--|
| Valider                                              | Annuler                                                                          | Ouvrir le dossier      |  |  |
| Destinataire<br>Praticien<br>Importance<br>Catégorie | Le Praticien                                                                     |                        |  |  |
| Mémo                                                 | TAD EX DENTAL LABO - POUR: Mr I<br>CERAM                                         | rles (2744) - FINITION |  |  |
| Echéance                                             | Tâche réalisée           29/03/2017           23           Heure           15:00 | Couleur de fond        |  |  |

# Mémo : pour écrire le texte définissant la tâche Couleur de fond : choix dans la palette de couleurs

| Modification d'une tâche                             |                                                                         |                        |  |  |
|------------------------------------------------------|-------------------------------------------------------------------------|------------------------|--|--|
| Valider                                              | Annuler                                                                 | Ouvrir le dossier      |  |  |
| Destinataire<br>Praticien<br>Importance<br>Catégorie | Le Praticien   Docteur Ninon CREMONINI  Normale  Retours de laboratoire |                        |  |  |
| Mémo                                                 | TAD EX DENTAL LABO - POUR: Mr I<br>CERAM                                | rles (2744) - FINITION |  |  |
| Echéance                                             | Tâche réalisée<br>29/03/2017                                            | Couleur de fond        |  |  |

# ⇒État de la tâche : ⇒Réalisée ou non réalisée ⇒Une case à cocher quand la tâche est réalisée

| Modification d'une tâche                             |                                                                         |                        |  |
|------------------------------------------------------|-------------------------------------------------------------------------|------------------------|--|
| Valider                                              | Annuler                                                                 | Ouvrir le dossier      |  |
| Destinataire<br>Praticien<br>Importance<br>Catégorie | Le Praticien   Docteur Ninon CREMONINI  Normale  Retours de laboratoire |                        |  |
| Mémo                                                 | TAD EX DENTAL LABO - POUR: Mr I<br>CERAM                                | rles (2744) - FINITION |  |
| Echéance                                             | Tâche réalisée 29/03/2017                                               | Couleur de fond        |  |

### ⇒Échéance :

- Date à partir de laquelle la tâche doit être réalisée
- ⇒Par défaut la date du jour
- Heure : Heure de réalisation